## 日教版 採用WEB 操作説明書 (学校図書館商品・メディア・その他客注品注文用)

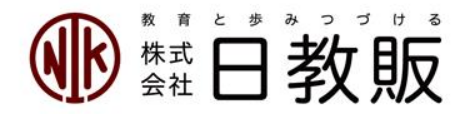

# 採用WEB ご利用にあたって

□ ご利用いただける機器

インターネットに接続されたパソコン、タブレット、スマートフォン

□ 対応ブラウザ
 IE(11以降) Edge Chrome Safari等

□ サービス提供時間
 24時間 365日(メンテナンス日は除く)

URL

https://saiyo.nikkyohan.co.jp/

□ お申込み

ご利用を開始したい旨を弊社の注文担当までご連絡ください。

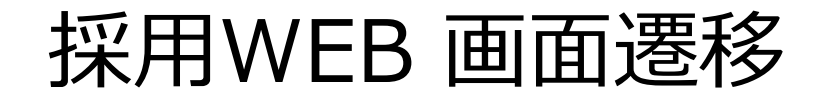

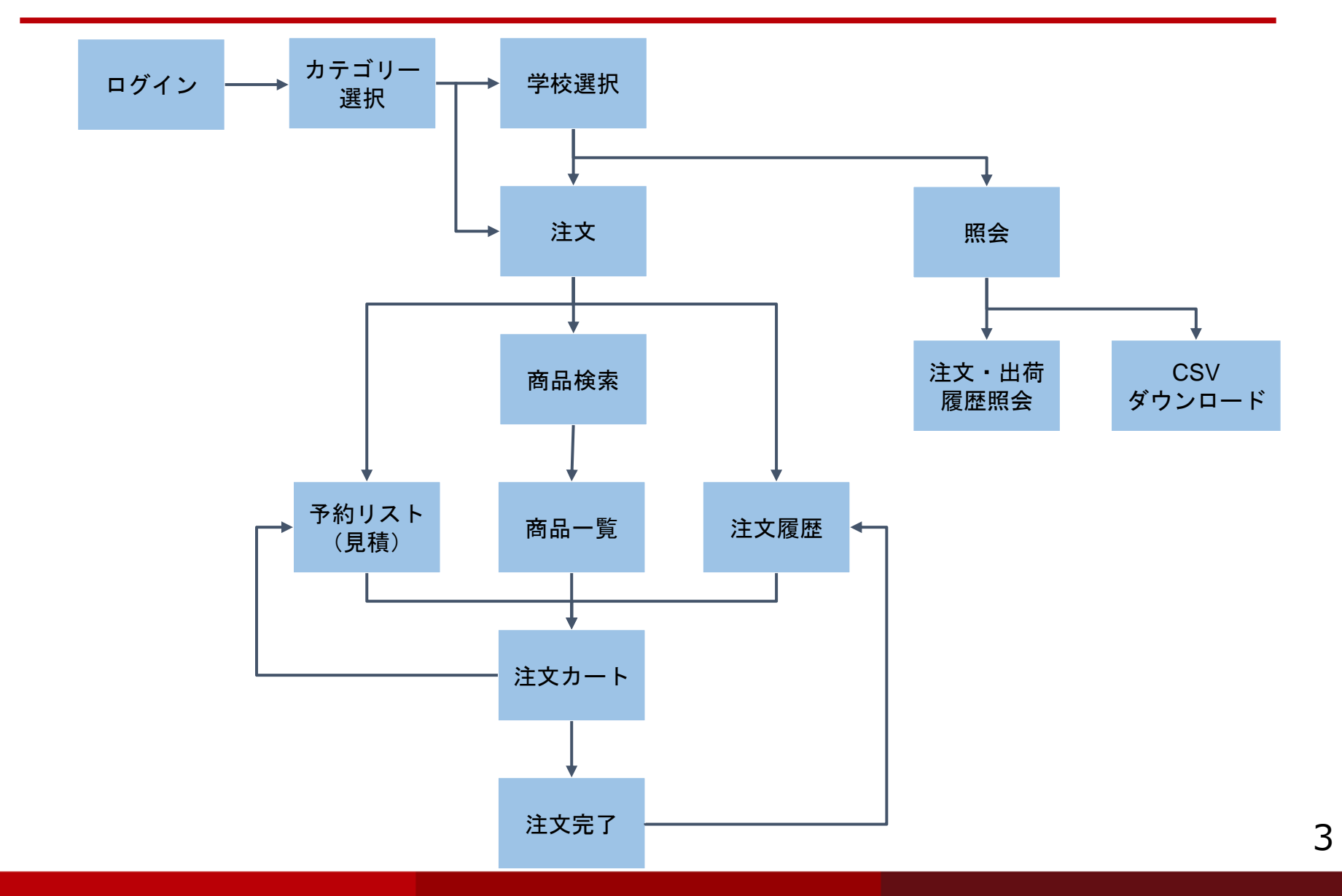

ヘッダーとフッター

上部のヘッダーと、下部のフッターは全画面共通の情報が表示されています。

▼ヘッダー部分

注文照会画面へのショートカットリンク とログオフボタンが配置されています。

4

| 日教販採用WEB【テスト環境】                                                                                                    | 照会   ログオフ                            |
|----------------------------------------------------------------------------------------------------|--------------------------------------|
|                                                                                                    | 日教販テスト用 戸田 # 1 様 (ID:918016)         |
| <ul> <li>● ログイン &gt; なカテゴリ &gt; 命学校 &gt; Q 商品選択 &gt; 百カート &gt; 首内容確認 &gt; 阿注文完了</li> <li>◇ ご注文商品のカテゴリーを選択してください。</li> </ul> |                                      |
|                                                                                                    | ─────── <b>─</b><br>ンした書店様情報が表示されます。 |

現在地のフローチャートが表示されます。

#### ▼フッター部分

日教販 採用WEB 図書館用商品
カテゴリ変更 ここからカテゴリを変更することが出来ます。 採用品、図書館用商品、それ以外の商品を行き来するボタンです。 (「カテゴリ変更」の左側に表示されているのが、今現在、選択しているカテゴリになります。)

書店様ログイン

採用WEBにアクセスすると、最初にこの画面が表示されます。

| 日教贩 採用WEB                                                                              |                                              |
|----------------------------------------------------------------------------------------|----------------------------------------------|
| ■ 書店様ログイン         アカウント (6桁の番線コード) を入力してください。         アカウント         パスワード         ログイン | - アカウント(6桁の番線)とパスワードを<br>入力し、「ログイン」ボタンを押します。 |
|                                                                                        |                                              |
|                                                                                        |                                              |
|                                                                                        |                                              |

# カテゴリ選択

#### ログインが完了するとカテゴリの選択画面となります。 学校採用品以外については下段「学校図書館用商品」「学校以外・その他」をクリックします。

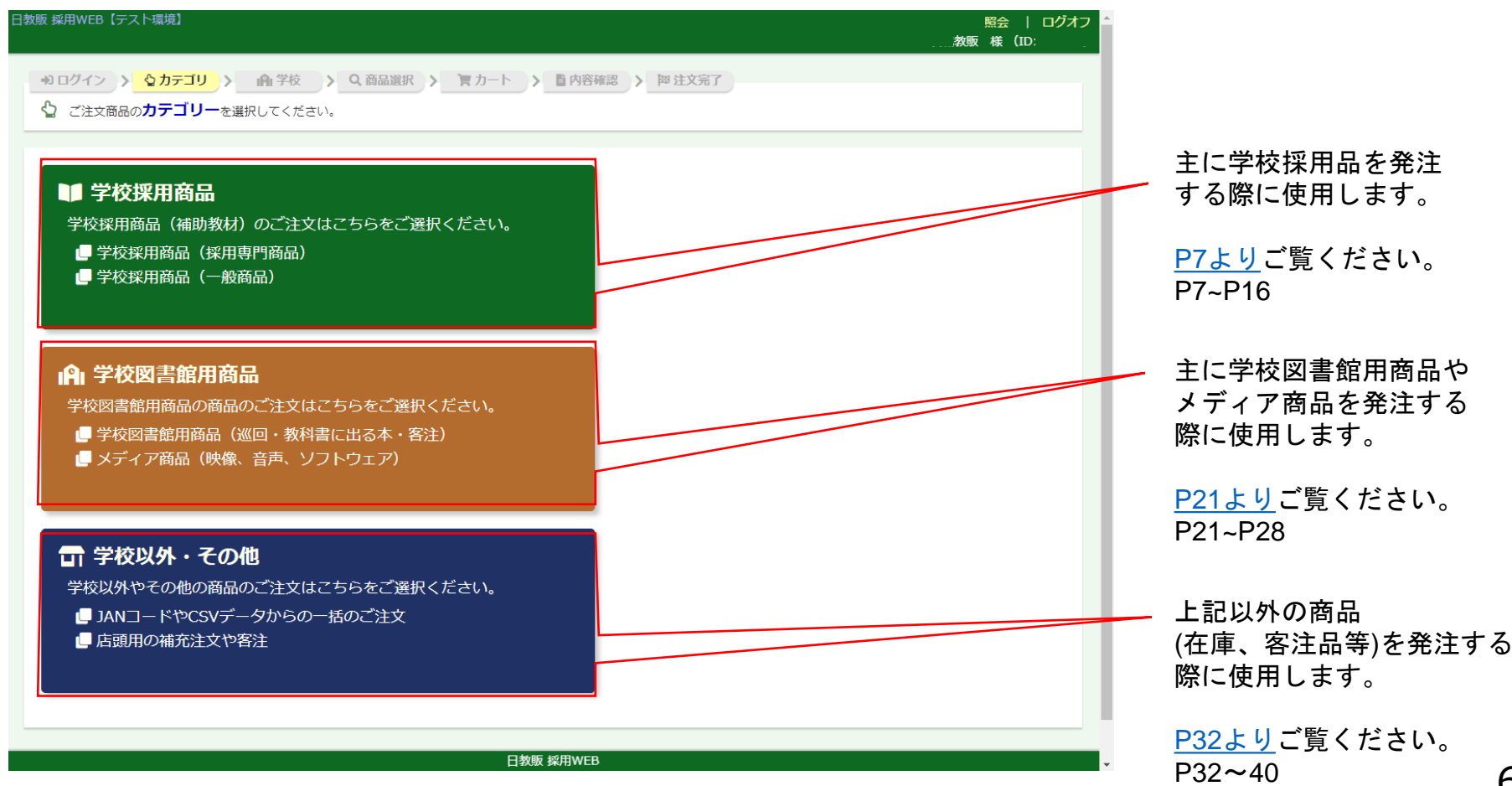

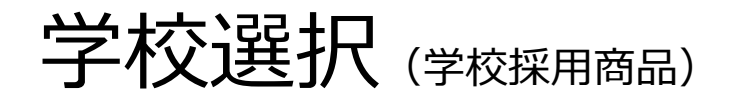

ログインが完了すると学校選択画面となります。

「学校を検索して探す」「学校コードを直接入力する」「過去の注文履歴から選択する」の何れかを 使用して目的の学校を選択します。

| 日教販 採用WEB【テスト環境】<br>学校選択                                                                                                    | 日教販テスト用 戸田:                           | 照会   ログオフ<br>#1 様(ID:918016) |                                                                                  |
|----------------------------------------------------------------------------------------------------|---------------------------------------|------------------------------|----------------------------------------------------------------------------------|
| <ul> <li>■学校を検案して探す</li> <li>下記の項目から学校を検索してください。</li> <li>都道府県 埼玉県 ・</li> <li>学校区分 学校区分を選択 ・</li> <li>学校名など</li> <li>学校名など</li> <li>検察する</li> </ul> |                                       | 7                            | 検索して学校を探します。<br>県名や学校区分(中学、高校等)、<br>学校名から検索できます。<br>「検索する」を押すと検索結果一覧が表<br>示されます。 |
| ■学校コードを直接入力する<br>学校コードがおわかりの場合はコードを入力してください。<br>学校が見つからない場合は客注のコード(990001)をご入力の<br>学校コード 6桁の学校コード<br>入力する                                           | 上、備考欄に学校名をご入力ください。                    |                              | 学校コードがわかる場合は直接入力する<br>ことができます。                                                   |
| <ul> <li>■過去の注文履歴から選択する</li> <li>過去の注文履歴から学校を表示しています。学校を選択してくた<br/>学校コード 学校名</li> <li>110105 本庄東高等学校</li> </ul>                                     | さい。<br>直近の注文日 予約<br>2020/01/06 予約     | 選択<br>観沢する                   | 過去の注文履歴から学校を選択します。<br>最近注文した順に学校名が並んでいます。<br>目的の学校が見つかった場合は「選択す<br>る」を押します。      |
| ■学校名または図書館名を直接入力する<br>学校名または図書館名を直接ご入力いただくとデータ連携された<br>さい。<br>学校名・図書館名 学校名                                                                          | べくなり、過去の注文機能をご覧いただけません。なるべく検察<br>入力する | <b>教機能でお探しくだ</b>             | 登録のない学校や図書館を注文する際に<br>使用します。<br>※こちらを使用すると過去の注文履歴をご覧い<br>ただけません。                 |

学校選択:検索結果

「学校を検索して探す」から検索すると結果一覧画面が表示されます。

| 学校の検索結果    |                         |               |    |        |                   |
|------------|-------------------------|---------------|----|--------|-------------------|
| 878件見つかりまし | 】<br>った。1~100件を表示しています。 |               |    |        | 検索にヒット」た供数が多い提合け「 |
|            | 1 2 3                   | 4 5 6 7 8 9 3 | 10 | 次の100件 | の100件」ボタンが表示れます。  |
| 学校コード      | 学校名                     | 住所            | 区分 | 選択     | ボタンを押すと次のページに送られま |
| 999999     | 戸田センター中学校               | 埼玉県 戸田市       | 中学 | 選択する   | ホメンを押すと次のへ、シに広られる |
| 123456     | 日教販高等学校                 | 東京都 文京区       | 高校 | 選択する   |                   |
| 999999     | 戸田センター中学校               | 埼玉県 戸田市       | 中学 | 選択する   |                   |
| 123456     | 日教販高等学校                 | 東京都 文京区       | 高校 | 選択する   |                   |
| 999999     | 戸田センター中学校               | 埼玉県 戸田市       | 中学 | 選択する   |                   |
| .23456     | 日教販高等学校                 | 東京都文京区        | 高校 | 選択する   |                   |
| 999999     | 戸田センター中学校               | 埼玉県 戸田市       | 中学 | 選択する   |                   |
| 123456     | 日教販高等学校                 | 東京都文京区        | 高校 | 選択する   | 目的の学校が見つかった場合は「選択 |
| 999999     | 戸田センター中学校               | 埼玉県 戸田市       | 中学 | 選択する   | る」を押します。          |
| 123456     | 日教販高等学校                 | 東京都 文京区       | 高校 | 選択する   |                   |
| 999999     | 戸田センター中学校               | 埼玉県 戸田市       | 中学 | 選択する   |                   |
| 123456     | 日教販高等学校                 | 東京都 文京区       | 高校 | 選択する   |                   |
| 99999      | 戸田センター中学校               | 埼玉県 戸田市       | 中学 | 選択する   |                   |
| 23456      | 日教販高等学校                 | 東京都 文京区       | 高校 | 選択する   |                   |
| 99999      | 戸田センター中学校               | 埼玉県 戸田市       | 中学 | 選択する   |                   |
| 23456      | 日教販高等学校                 | 東京都 文京区       | 高校 | 選択する   |                   |
| 00000      | 百円センター中学校               | 体工用 古田士       | 中学 |        |                   |

注文:商品を探す

学校を選択すると次に注文画面(商品選択画面)が表示されます。 画面右上のナビゲーションから「注文」を選択するといつでもこの画面に戻ることができます。

| 双版局等学行                                                          | ✿ 様(ID:123456) 学校を変                                                                                                    | 更する                                                     |                                                                                                    | 注文   カートを見る<br>日教販テス   | 5   照会   ログオご<br>ト#1 様(ID:918016 | フ<br>) |                                                                                                  |
|-----------------------------------------------------------------|----------------------------------------------------------------------------------------------------|---------------------------------------------------------|----------------------------------------------------------------------------------------------------|------------------------|----------------------------------|--------|--------------------------------------------------------------------------------------------------|
| 注文する商品                                                          | 品をお選びください。                                                                                                    |                                                         |                                                                                                    |                        |                                  |        |                                                                                                  |
| 商品を検索し                                                          | て選ぶ                                                                                                    |                                                         |                                                                                                    |                        |                                  | 1      |                                                                                                  |
| JAN、タイトル<br>フリ                                                  | <ul> <li>、出版社名等から目的の商品を移</li> <li>ーワード JANコード、タイトル</li> <li>商品禮別 ● 採用品 ● 一般前</li> <li>年度 2018年度 ▼</li> </ul>                                                | 柔して注文できます。 <br>-、 出版社、など<br> <br>商品                     | (スペース区切りで複数指定<br>● A^                                                                                                    | 可)<br>ND OR            |                                  | Ļ      | フリーワードから商品を絞り込めます。<br>「商品を検索」を押すと検索結果の一<br>画面が表示されます。                                            |
|                                                                 | 商品を検索                                                                                                    |                                                         |                                                                                                    |                        |                                  | ſ      | 採用品の他、一般商品の快楽もできよ                                                                                |
| 採用WEBの過去                                                        | 商品を検索<br>主文履歴から選ぶ<br>の注文履歴を読み込み、商品や                                                                                                    | 主文冊数を確認・変更後、                                            | 注文ができます。                                                                                                    |                        |                                  | ∫<br>  | 採用WEBの過去の注文履歴から商品を                                                                               |
| <mark>採用WEBの</mark> を<br>採用WEBの過去<br>明細                         | 商品を検索<br>主文履歴から選ぶ<br>この注文履歴を読み込み、商品や<br>学校名                                                                                                    | 主文冊数を確認・変更後<br>年度                                       | 注文ができます。<br>件数合計                                                                                                    | 本体合計                   | 冊数合計                             |        | 採用WEBの過去の注文履歴から商品を<br>選ぶことができます。(現在選択され                                                          |
| 採用WEBの活<br>採用WEBの過去<br>明細                                       | <ul> <li>商品を検索</li> <li>主文履歴から選ぶ</li> <li>この注文履歴を読み込み、商品や<br/>学校名</li> <li>日教販売等学校</li> </ul>                                                               | 主文冊数を確認・変更後<br>年度<br>2018                               | 注文ができます。<br>件数合計<br>10                                                                                                   | 本体合計<br>86000          | 冊数合計<br>100                      |        | 採用WEBの過去の注文履歴から商品を<br>選ぶことができます。(現在選択され<br>いる学校の注文履歴のみ表示)                                        |
| 採用WEBの過去<br>採用WEBの過去<br>明細<br>●<br>●<br>予約リストか                  | 商品を検索           主文履歴から選ぶ           この注文履歴を読み込み、商品やり<br>学校名           日教販高等学校           日教販高等学校           ら選ぶ                                                | 主文冊数を確認・変更後<br>年度<br>2018<br>2019                       | 注文ができます。<br>件数合計<br>10<br>5                                                                                              | 本体合計<br>86000<br>50000 | 冊数合計<br>100<br>50                |        | 採用WEBの過去の注文履歴から商品を<br>選ぶことができます。(現在選択され<br>いる学校の注文履歴のみ表示)                                        |
| 採用WEBの過去<br>採用WEBの過去<br>明細<br>・<br>・<br>予約リストが<br>予約リストに保       | 商品を検索           主文履歴から選ぶ           この注文履歴を読み込み、商品や)           学校名           日教販高等学校           日教販高等学校           う選ぶ           存されたリストを読み込み、商品               | 主文冊数を確認・変更後、<br>年度<br>2018<br>2019<br>さや注文冊数を確認・変更      | <ul> <li>注文ができます。</li> <li>件数合計         <ol> <li>10</li> <li>5</li> </ol> </li> <li>Đ後、注文ができます。</li> </ul>               | 本体合計<br>86000<br>50000 | 冊数合計<br>100<br>50                |        | 採用WEBの過去の注文履歴から商品を<br>選ぶことができます。(現在選択され<br>いる学校の注文履歴のみ表示)<br>予約中の商品リストから本注文をする                   |
| 採用WEBの過去<br>採用WEBの過去<br>明細<br>・<br>・<br>予約リストか<br>予約リストに保<br>明細 | 商品を検索           主文履歴から選ぶ           この注文履歴を読み込み、商品や)           学校名           日教販高等学校           日教販高等学校           弓選ぶ           存されたリストを読み込み、商品           学校名 | 主文冊数を確認・変更後<br>年度<br>2018<br>2019<br>品や注文冊数を確認・変更<br>年度 | <ul> <li>注文ができます。</li> <li>件数合計         <ul> <li>10</li> <li>5</li> </ul> </li> <li>更後、注文ができます。</li> <li>件数合計</li> </ul> | 本体合計<br>86000<br>50000 | 冊数合計<br>100<br>50                |        | 採用WEBの過去の注文履歴から商品を<br>選ぶことができます。(現在選択され<br>いる学校の注文履歴のみ表示)<br>予約中の商品リストから本注文をする<br>合に呼び出すことができます。 |

# 注文: 商品の検索結果一覧

商品を検索すると検索結果の一覧画面が表示されます。ここで注文する商品を選択します。

| <sup>效販 採用WEB</sup><br>【教販高等学校<br>■商品検索一覧 | 様 (ID:123456) 学校を変更する   |       | 注:                | 文   カートを見<br>日教販テス | !る   !<br>スト#1 | 照会   ログ<br>様(ID:9180 | ジオフ<br>016) | JANコード、タイトル、本体価格の他、<br>採用年度と解答等の納品形態(冊子か |
|-------------------------------------------|-------------------------|-------|-------------------|--------------------|----------------|----------------------|-------------|------------------------------------------|
| 13795件見つかりま                               | ました。4301~4400件を表示しています。 |       |                   |                    |                |                      |             | バラか等)を確認できます。                            |
| 前の100件                                    | 40 41 42 43 <b>44</b>   | 45 46 | 47 48 45          | $\swarrow$         | _              | 次の100件               |             |                                          |
| JAN                                       | タイトル                    | 年度    | 納品形態              | 出版社                | 本体             | カート                  |             |                                          |
|                                           | 英語のテキスト 基本編 三訂版 解答      | 2018  | 解答:バラ             | 採用WEB出版            | 95             |                      |             |                                          |
| 9784999999999                             | 英語のテキスト 基本編 三訂版 生徒用音声CD | 2018  |                   | 採用WEB出版            | 190            |                      |             |                                          |
| 9784999999999                             | 数学のテキスト 標準編             | 2018  |                   | 採用WEB出版            | 524            |                      |             | ・必要な商品にチェック(複数も可)を                       |
| 9784999999999                             | 英語長文ポイント 標準編            | 2018  |                   | 採用WEB出版            | 505            |                      |             | 入れて 上部「カート」ボタンをクリック                      |
|                                           | 英語長文ポイント 標準編 解答         | 2018  | 解答:冊子             | 採用WEB出版            | 143            |                      |             | オスト 帝日なわートに入れることができ                      |
|                                           | 英語長文ポイント 標準編 解答         | 2018  | 解答:バラ             | 採用WEB出版            | 143            |                      |             | りると、間mをカートに入れることかでさ                      |
| 9784999999999                             | 英語長文ポイント 標準編 補習ノート      | 2018  |                   | 採用WEB出版            | 95             |                      |             | ます。                                      |
| 9784999999999                             | 英語長文ポイント 標準編 音声CD       | 2018  |                   | 採用WEB出版            | 238            |                      |             |                                          |
|                                           | 国語のテキスト 標準編 解答          | 2018  | 解答:バラ             | 採用WEB出版            | 95             |                      |             |                                          |
| 97849999999999                            | 理科のポイント 発展編             | 2018  |                   | 採用WEB出版            | 505            |                      |             |                                          |
|                                           | 理科のポイント 発展編 解答          | 2018  | 解答:冊子             | 採用WEB出版            | 143            |                      |             |                                          |
|                                           | 理科のポイント 発展編 解答          | 2018  | 解答:バラ             | 採用WEB出版            | 143            |                      |             |                                          |
| 97849999999999                            | 理科のポイント 発展編 補習ノート       | 2018  |                   | 採用WEB出版            | 95             |                      |             |                                          |
| 9784999999999                             | 理科のポイント 発展編 音声CD        | 2018  |                   | 採用WEB出版            | 238            |                      |             |                                          |
| 97849999999999                            | 国語 基礎編                  | 2018  |                   | 採用WEB出版            | 476            |                      |             |                                          |
| 9784999999999                             | 社会のテキスト                 | 2018  | 解答:冊子<br>提出ノート:付  | 採用WEB出版            | 638            |                      |             |                                          |
|                                           | 社会のテキスト                 | 2018  | 解答:バラ<br>提出ノート:付  | 採用WEB出版            | 638            |                      |             |                                          |
| 9784999999999                             | 社会のテキスト                 | 2018  | 解答:冊子<br>提出ノート:無し | 採用WEB出版            | 552            |                      |             |                                          |
|                                           | 社会のテキスト                 | 2018  | 解答:バラ<br>提出ノート:無し | 採用WEB出版            | 552            |                      |             |                                          |
|                                           | 社会のテキスト 提出ノート           | 2018  |                   | 採用WEB出版            | 86             |                      |             |                                          |
|                                           | 社会のテキスト 生徒用音声 C D       | 2018  |                   | 採用WEB出版            | 143            |                      |             | 11                                       |

注文:ご注文内容(採用WEBの注文履歴から選ぶ)

明細の●をクリックするとその年度の注文明細がまとめて表示されます。(採用WEB入力分のみ) 今年度の追加注文と新年度の新規注文を商品ごとに選択、再注文することができます。

| 日教販 採F<br><b>本庄東</b> | RWEB 【テス<br>高等学校                             | ト環境様(      | 1]<br>(ID:110105)                                                              | 変更                                 |               |           |          |      |    |            | 商品        | 選択  <br>日教! | カート <sup>、</sup><br>販テスト                                   | を見る<br>用 戸田 <del>፣</del> | 照:<br>#1 様  | 会   ログ:<br>〔(ID:9180 | ジオフ<br>016) |   |                                                        |
|----------------------|----------------------------------------------|------------|--------------------------------------------------------------------------------|------------------------------------|---------------|-----------|----------|------|----|------------|-----------|-------------|------------------------------------------------------------|--------------------------|-------------|----------------------|-------------|---|--------------------------------------------------------|
| •) 🗆                 | グイン >                                        | ♪力:        | ינדק אד                                                                        | ifi 学校 > O                         | (商品選          | 郢 >       | 言が       | カート  | >  | 的容碍        | 認         | 四夏          | 主文完了                                                       |                          |             |                      |             |   |                                                        |
| ■採用<br>日教            | WEB ご注<br>「販テスト                              | 文内容<br># 1 | 明細                                                                             |                                    |               |           |          |      |    |            |           | 20          | 018年11                                                     | 月27日                     | ~2020:      | 年01月09日              |             |   |                                                        |
| ¥œ                   | 2018年度 本庄東高等学校 学校採用品注文<br>JAN、タイトル、出版社、先生名など |            |                                                                                |                                    |               |           |          |      |    |            |           |             | 明細を絞り込みたい時に使用します。<br>こちらからJAN、タイトル、出版社、<br>先生名等で絞り込みが可能です。 |                          |             |                      |             |   |                                                        |
| No.                  | 受注番号<br>受注日                                  | 年度         | X C 豆 3K、 T P1-                                                                | 97 NU                              |               | 納品形態      | 出版社      | 本体価格 | 冊数 | 教師用<br>TM※ | 学年<br>先生名 | 必善日<br>販売日  | 店発注N<br>備考                                                 | c. 2018<br>追力            | 3年度版<br>1注文 | 2019年度版<br>新規注文      | l           | 1 | ナェックホックスに ☑ (レ点)を入れ<br>た                               |
| 1                    | 60659481★<br>2018-11-27                      | 2018       | 採用 9784410<br>教科書傍用 4<br>クトル,数列〕                                               | 201745<br>S T E P 数学 II + B<br>改訂版 | [~            |           | 数研出<br>版 | 860  | 1  | 0<br>0     |           |             |                                                            | 0                        |             |                      | 1           |   | 商品を再度カートに入れることができ                                      |
| 2                    | 60667646★<br>2020-01-09                      | 2018       | 採用 9784410<br>SPOTLIG<br>関する英語総合                                               | 379666<br>HT 〈長文+文法〉<br>問題集 BOOK 4 | が<br>で展       | 解答:冊<br>子 | 数研出<br>版 | 690  | 50 | 1<br>0     | 佐藤        |             | 大至急!                                                       | (                        |             |                      |             |   | ます。                                                    |
| 3                    | 60667647★<br>2020-01-09                      | 2018       | <ul> <li>要用 9784410</li> <li>大学入試センタ・</li> <li>想問題集 英語</li> <li>四訂版</li> </ul> | 381546<br>一試験対策・オリジナ<br>リスニングプレノー  | が<br>い予<br>・ト | 解答:冊<br>子 | 数研出<br>版 | 724  | 40 | 1<br>0     | 佐藤        |             | 納期お知<br>らせ下さ<br>い                                          |                          |             |                      |             | / | 商品と年度を選択した後、「カートに入<br>れる」ボタンを押すと該当商品がカート               |
|                      |                                              |            |                                                                                |                                    |               |           |          |      |    |            |           |             |                                                            | 注文                       | (atm)       | 数: <b>91</b> 冊       | /           |   | に追加されます。                                               |
| ÉDR                  | 1する                                          |            |                                                                                |                                    | [             | Ø         | ·>□-     | F    |    |            |           |             |                                                            |                          | カー          | HEANS                |             | _ | 「ダウンロード」を押すと、この明細を<br>CSV形式でダウンロードするための画面<br>に切り替わります。 |
| 采用商品                 | カテゴリ変更                                       |            |                                                                                |                                    | E             | 日教販 採     | 用WEI     | 31   |    |            |           |             |                                                            |                          |             |                      |             |   | 11                                                     |

注文:CSVダウンロード

注文明細または予約リストの明細から「ダウンロード」を押すと、内容をCSV形式でパソコンに保存 することができます。保存したCSVはExcel等で編集することができます。

| 日<br>F | 教販 採用WEB<br><b>日教販高等学校</b> 様(ID:123456)学校を変更する | 注文       | カートを見る   照会   ログオ:<br>日教販テスト#1 様(ID:918016 | オフ<br>16)            |
|--------|------------------------------------------------|----------|--------------------------------------------|----------------------|
|        | ■ 採用WEB ご注文内容明細 ダウンロード                         |          | 2018年11月27日                                |                      |
|        |                                                | ملم کر ، |                                            |                      |
|        | 2018年度 日教販局等学校 学校採用品                           | 汪又       |                                            |                      |
|        | データが保存されました。「ダウンロード」をクリックしてお手元に保存してください。       |          |                                            | - 「ダウンロード」ボタンを押すとパソコ |
|        | トップに戻る                                         |          | ダウンロード                                     | >> ン上に保存することができます。   |
|        |                                                |          |                                            |                      |
|        |                                                |          |                                            |                      |
|        |                                                |          |                                            |                      |
|        |                                                |          |                                            |                      |
|        |                                                |          |                                            |                      |
|        |                                                |          |                                            |                      |
|        |                                                |          |                                            |                      |
|        |                                                |          |                                            |                      |
|        |                                                |          |                                            |                      |

#### 注文:予約内容明細

商品選択「予約リストから選ぶ」より明細の●をクリックすると予約登録した商品の明細が表示され ます。

必要な商品のみ選択して本注文することができます。

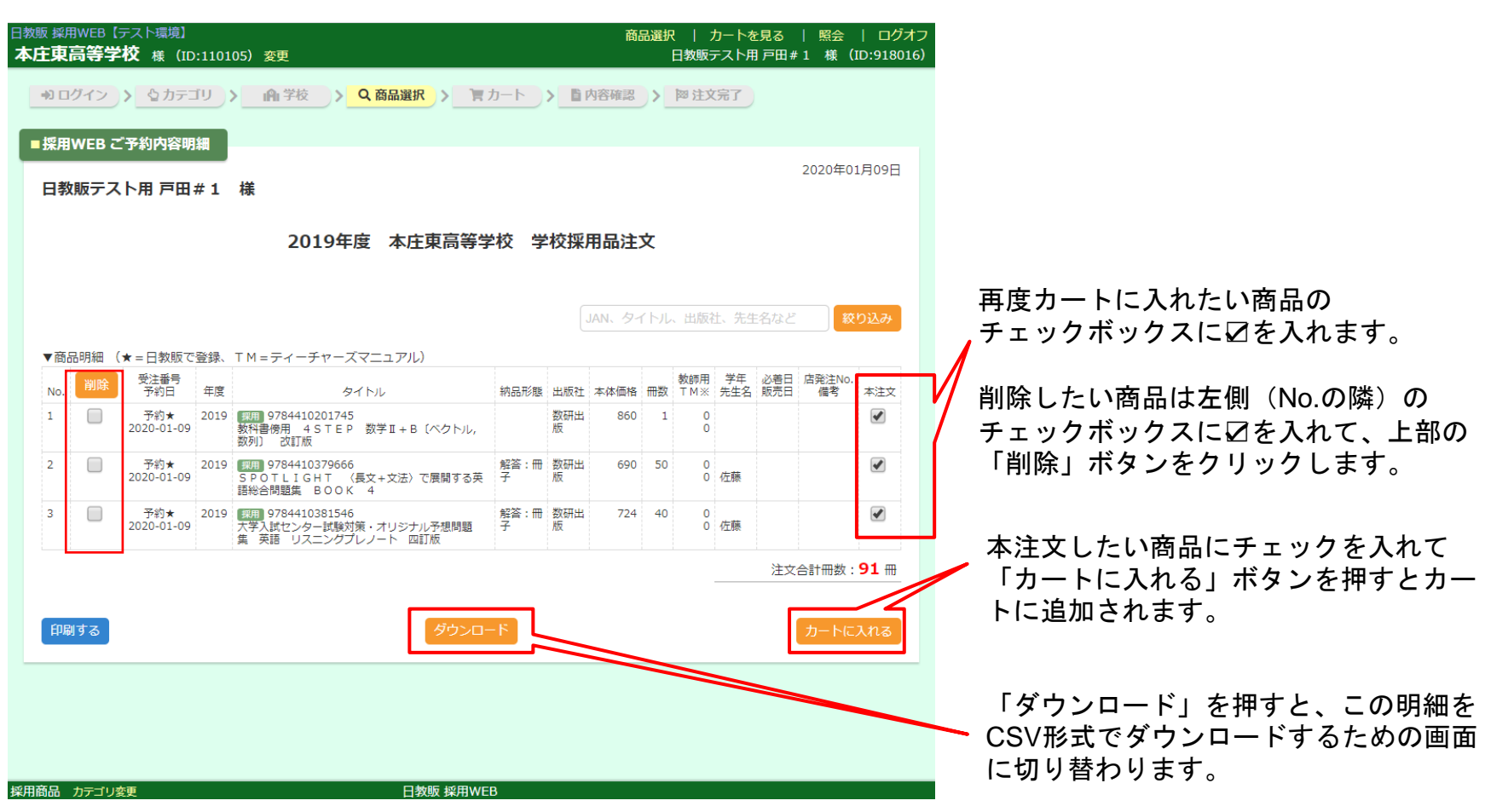

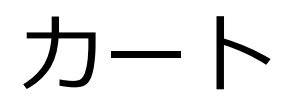

ショッピングカート方式により、注文したい商品を一時的に溜めこむことができます。 ※ブラウザを閉じたり、操作せずに2時間経過すると消去されます。 冊数の他、学年や先生などの情報を入力することができます。

| 173<br>173                                                                          | 注文   カートを見る   照会<br>日教販テスト#1 様(<br>2018年1                                                                                                    | ↓ <sup>17/77</sup><br><sup>■ 18016)</sup><br>直納先を追加する場合は「直納先を選<br><sub>1月27日</sub> 択」を押します。                                                                                                    |
|-------------------------------------------------------------------------------------|----------------------------------------------------------------------------------------------------|----------------------------------------------------------------------------------------------------|
| してください。<br>して、検索もしくはチングで商品<br>してチェックセントルで「内容を                                       | 日教販テスト#1 様(ID:91/<br>直納先<br>品を追加してください。<br>*変更する」ボタンを押してください。                                                                                                 | <ul> <li>▶ 下記の項目を入力、変更可能です。</li> <li>◆ 注文冊数</li> <li>◆ 教師用冊数</li> <li>◆ TM (ティーチャーマニュアル) 冊数</li> <li>• 学年/先生名</li> </ul>                                                                                                    |
| <ul> <li>本分 注文 教師用</li> <li>↓ 505</li> <li>50 冊 教師用: 2</li> <li>T M ※: 1</li> </ul> | テロ<br>先生名         必響日<br>販売日         店発生NO.<br>備考           冊         3 年         2018-11-22         ABC           冊         太郎         2018-11-30         メモ | ・ 必着日/販売日<br>■ ・ 店発注No./備考(30文字まで)                                                                                                    |
| ¥143 200 冊 教師用: 0<br>T M ※: 0                                                       | 冊     学年     年     必着日     店発注No.       冊     先生名     販売日     備考                                                                                              |                                                                                                    |
| i)] をクリックしてください。                                                                    | 内容を要<br>注文合計冊数:2<br>● 予約 ● 登録のみ ● 通常<br>確認画面へ                                                                                                    | <ul> <li>予約:予約リストに入ります。</li> <li>※注文にはなりません。</li> <li>登録のみ:注文履歴に登録されます。</li> <li>※注文にはなりません。</li> <li>通常注文:そのまま注文します。</li> <li>内容に問題無ければ「確認画面に進む」を押します。</li> </ul>                                                                                                    |
|                                                                                     | でください。<br>で、検索もしくはよりので商品<br>にチェックをしれて「内容者<br>\$10<br>*143<br>200 冊 数師用: 2<br>TM※: 1<br>*143<br>200 冊 数師用: 0<br>TM※: 0                                         | 注文 1 カートを見る 1 照会<br>日教販デスト#1 様 (D:91)         「日教販デスト#1 様 (D:91)         「日教販デスト#1 様 (D:91)         「日教販デスト#1 様 (D:91)         「日教販デスト#1 様 (D:91)         「日教販デスト#1 様 (D:91)         「日教販デスト#1 様 (D:91)         「日教販デスト#1 様 (D:91)         「日教販デスト#1 様 (D:91)         「日教販デスト#1 様 (D:91)         「日教販デスト#1 様 (D:91)         「日教販デスト#1 様 (D:91)         「日教販デスト#1 様 (D:91)         「日教販売」         「「「「「「日常を変更する」」ボタンを押してください。         「こチェックチロールて「内容を変更する」ボタンを押してください。         「「「」」」」         「「」」」         「」」         「」」         「」」         「」」         「」」         「」」         「」」         「」」         「」」         「」」         「」」         「」」         「」」         「」」         「」」         「」」         「」」         「」」         「」」         「」」         「」」         「」」         「」」         「」」         「」」         「」」         「」」         「」」 |

### 注文内容確認

注文を確定する前に確認する画面です。

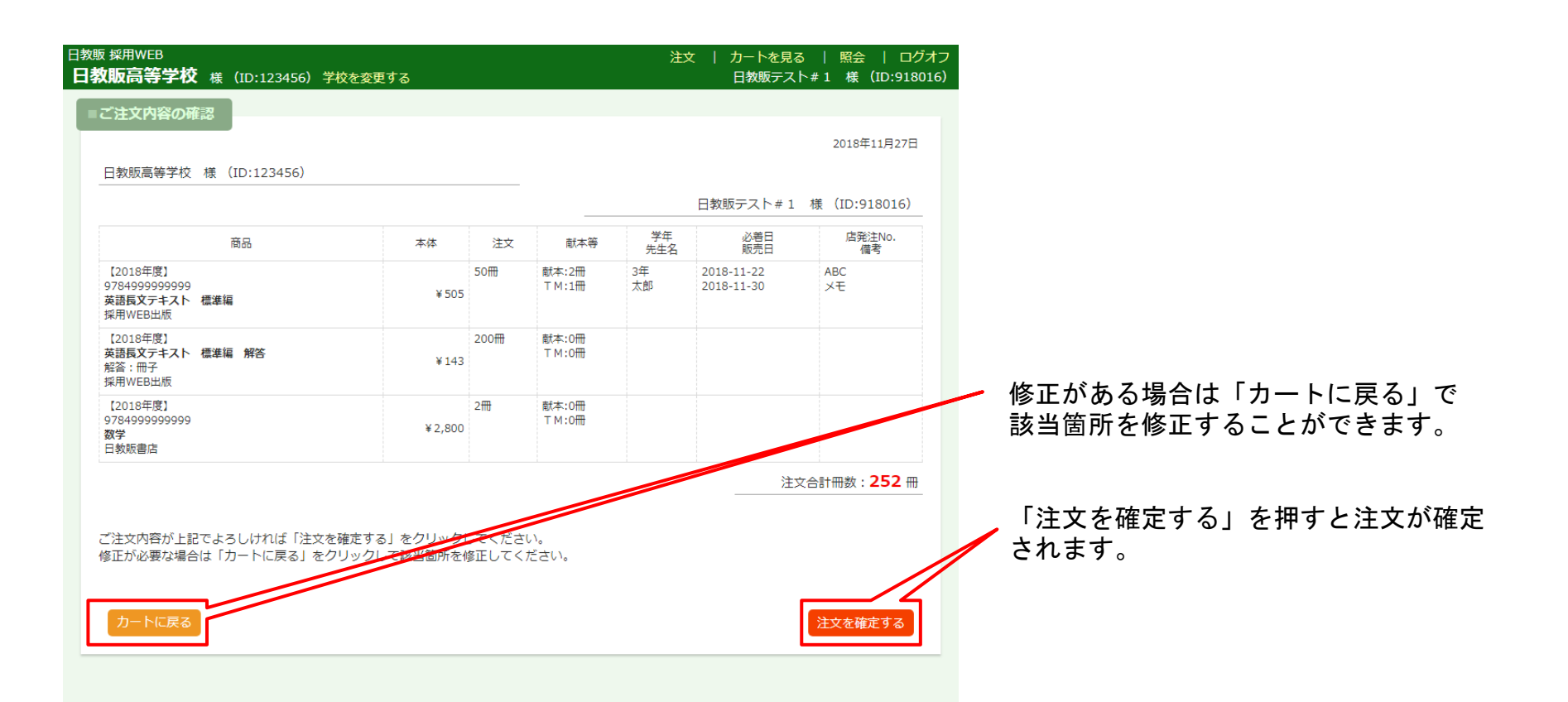

# 注文完了画面

#### 注文完了画面です。

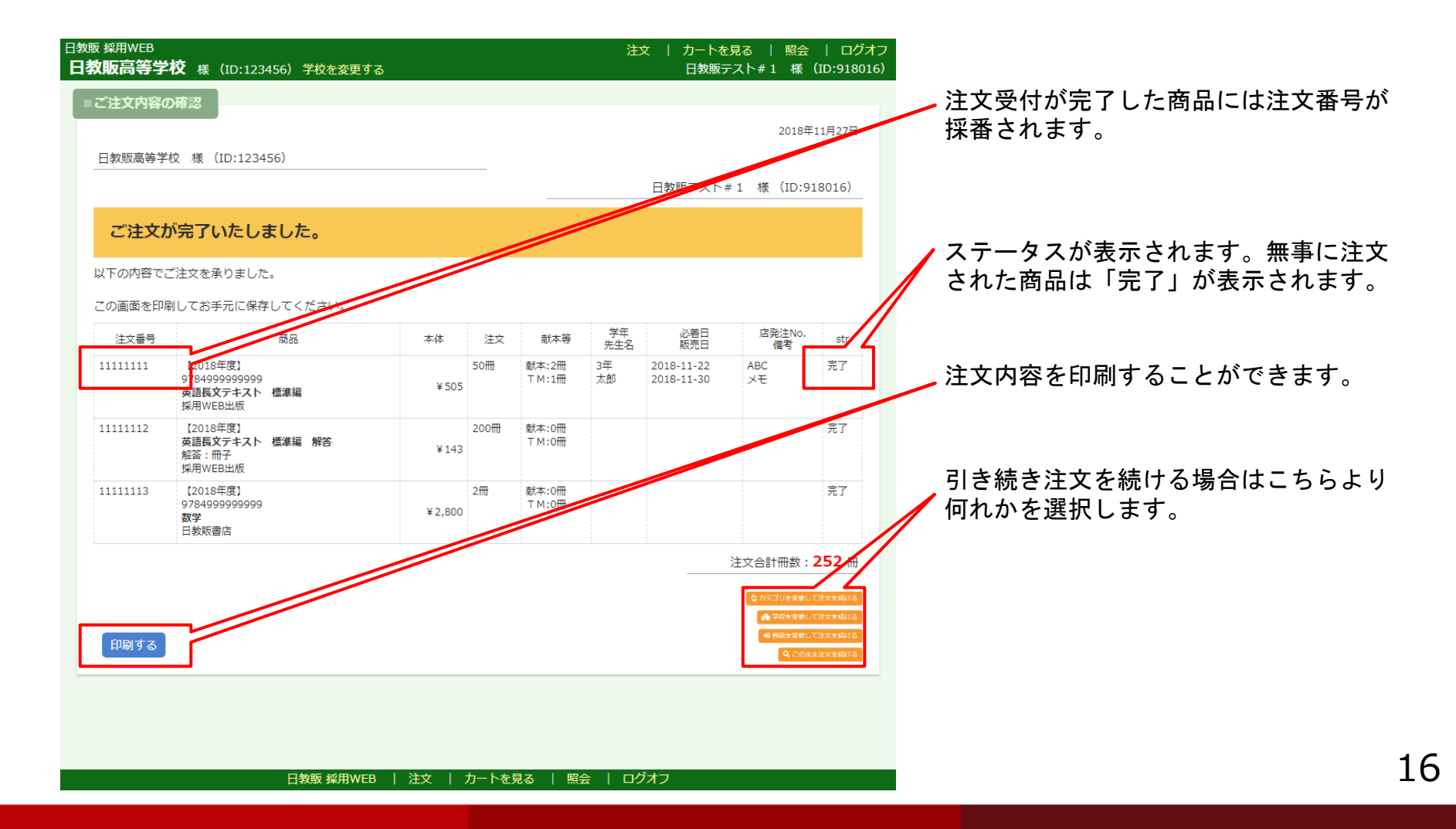

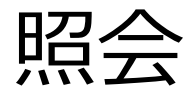

#### **注文内容や出荷状況を照会する画面です**。 (全カテゴリ共通) 右上のナビゲーション「照会」ボタンをクリックすると下図の画面が表示されます。

| 日教販 採用WEB【テスト環境】<br>学校選択                                                                                                    | 照会   ログオフ<br>日教販テスト用 戸田 # 1 様 (ID:918016) | 採用WEBの他、日教販への全注文および<br>出荷状況を照会することができます。                                                                                                    |
|----------------------------------------------------------------------------------------------------|-------------------------------------------|----------------------------------------------------------------------------------------------------|
| ■ご注文・出荷駅会<br>ご注文・出荷状況を画面上でご確認いただけます。<br>JANコード JAN<br>タイトル タイトル<br>出版社 出版社<br>学校名 学校名<br>直納先<br>注文日 YYYYMMDD ~ YYYYMMDD<br>出荷日 YYYYMMDD ~ YYYYMMDD<br>短冊区分 選択 ・<br>出荷 選択 ・<br>二 採用WEBのご注文 |                                           | 以下の項目で絞り込みができます。<br>・ JANコード<br>・ タイトル<br>・ 出版社<br>・ 学校名<br>・ 直納先<br>・ 注文日<br>・ 出荷日<br>・ 短冊区分<br>・ 出荷 (1.出荷済 2.未出荷)<br>* 「採用WEBのご注文」に☑を入れると<br>採用WEBで入力した注文のみ検索できます。 |
| ご注文・出荷照会<br>■ <b>CSVダウンロード</b>                                                                                                    |                                           | 注文履歴をCSV形式でダウンロードする<br>ことができます。                                                                                                    |
| ご注文いただいたデータをCSV形式でダウンロードできます。<br>データ種別  1:日教販への全てのご注文(直近3か月のみ) 日村 YYYYMMDD ~ YYYYMMDD ダウンロード                                                                                              | ○ 2:採用WEBでのご注文                            | データ種別より<br>1.日教販への全てのご注文<br>2.採用WEBでのご注文<br>どちらかを選択してください。                                                                                                    |
| 採用商品 カテゴリ変更 日教販 採用WEB                                                                                                    |                                           | 17                                                                                                    |

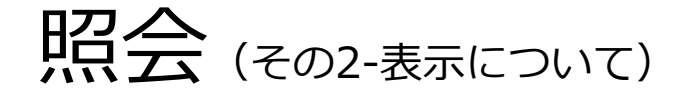

画面上部が検索絞り込み機能になります。画面下部が検索結果の表示画面です。

| 日教販 採用WEB<br>学校選択<br>■ご注文・出        | 【テスト環境】<br>荷阪会                                                                      |                |             |               |           |                | 日教販テ         | -スト用 戸田 # 1 | 照会<br>様(I    | ログオフ<br>D:918016) | ①検索条件を絞る際に利用します。(項目<br>は <u>P17参照</u> )                                   |
|------------------------------------|-------------------------------------------------------------------------------------|----------------|-------------|---------------|-----------|----------------|--------------|-------------|--------------|-------------------|---------------------------------------------------------------------------|
| 日教販にご注                             | 主义いただいたすべての注文履歴を                                                                    | 照会いたた          | ごけます。       |               |           | 1              | 検索絞り込        | み機能         |              |                   | ②注文直後(引当前、版元発注前)の商品                                                       |
| JAN<br>出荷状況                        | <ul> <li>● ダイトル 出版社</li> <li>● 採用WEBのご注文 終り</li> <li>● かりました。1~100件を表示して</li> </ul> | 〕<br>学校名<br>こみ | 直納分         | <del>ار</del> | È文日       | ~ 注文日          | 出荷日          | ~田荷日        | 全区分          |                   | は取消することができます。削除したい<br>商品の右端にあるチェックボックスに☑を<br>入れて、上部にある「取消」ボタンを押し<br>てください |
|                                    |                                                                                     | 1 2            | 34          | 5             | 67        | 8 9 10         |              |             | 次の10         | 9 <del>45</del> 0 |                                                                           |
| 受注No<br>日時                         | 商品                                                                                  | 本体<br>冊数       | 学校名<br>直納先  | 教師用<br>TM     | 学年<br>先生名 | 必善日<br>販売日     | 店発注No<br>備考欄 | 3 3         | 録AP<br>ータス   | 取消                |                                                                           |
| 60667645<br>2020/01/07<br>18:40:03 | 9784410110542 数研出版<br>チャート式 基礎からの新総合英語<br>六訂版                                       | 1,440円<br>1冊   |             |               |           | <del>7</del> 7 | ৸৾৾ঢ়৾৾৾     | 採用版デ        | flWEB<br>元発注 |                   | ③上段に利用したシステム名、下段に現在<br>のステータス(出荷状況)が表示されます。                               |
| 02: 備允                             | <b>(4</b> )                                                                         |                |             |               |           |                |              | 記入          |              |                   | <ステータス>                                                                   |
| 60667644<br>2020/01/07             | 9784900822603 地方小出版流通<br>おおきなかぶ号                                                    | 3,880円<br>1冊   | 本庄東高<br>等学校 |               |           |                |              | 採用<br>版デ    | 用WEB<br>元発注  |                   | ・受注                                                                       |
| 18:19:04<br>09:客注                  | 通信欄                                                                                 |                |             |               |           |                |              | 記入          |              |                   | ・引当済み ・版元発注                                                               |
| 60667643<br>2020/01/07<br>09:45:24 | 9784410201745 数研出版<br>4STEP 数学Ⅱ+B ベクトル・<br>数列 改訂版 教科書傍用                             | 860円<br>1冊     | 本庄東高<br>等学校 |               |           |                |              | 採用版デ        | 用WEB<br>元発注  |                   | ・出荷済み ・登録のみ<br>・取消 ・予約                                                    |
| 11:採用                              | 通信欄                                                                                 |                |             |               |           |                |              | 記入          |              |                   | ・定価照会                                                                     |
| 60667642<br>2020/01/07<br>09:45:06 | 9784323002149 金の星社<br>ちいさなきいろいかさ                                                    | 1,100円<br>1冊   | 本庄東高<br>等学校 |               |           |                |              | 採用<br>版 7   | 月WEB<br>元発注  |                   |                                                                           |
| 14:)巡回                             | 進信個<br>0704222002140 金の見社                                                           | 1.100          | 十六市市        |               |           |                |              |             | BWED         | -                 | 田何府ののものはスナーダスに田何口が衣                                                       |
| 2020/01/07                         | 9784323002149 金の単社<br>ちいさなきいろいかさ                                                    | 1,100円<br>1冊   | 等学校         |               |           |                |              | 版疗          | T発注          |                   | ホされるので、そららをクリックすると詳                                                       |
| 14:巡回                              | 通信欄                                                                                 |                |             |               |           |                |              | 記入          |              |                   | 細な出何次沈か確認でざまり。                                                            |
| 60667640<br>2020/01/07<br>09:44:36 | 9784323001661 金の星社<br>ちいさなくれよん こどものくに傑作<br>絵本                                       | 1,300円<br>1冊   | 本庄東高<br>等学校 |               |           |                |              | 採用版デ        | 月WEB<br>元発注  |                   | _(P20参照)                                                                  |
| 14: <u>j巛</u> 回                    | 通信欄                                                                                 |                |             |               |           |                |              | 記入          |              |                   | ④通信欄はメモとして使用できます( <u>P19参照</u> )                                          |
| 60667639<br>2020/01/07             | 9784323001654 金の星社<br>ひとりぼっちのこわこ                                                    | 1,300円<br>1冊   | 本庄東高<br>等学校 |               |           |                |              | 採用版。        | ∃WEB<br>〒登注  |                   |                                                                           |
| 采用商品 カテゴリ                          | 変更                                                                                  |                |             | 日教販           | 採用WEB     |                |              |             |              |                   |                                                                           |

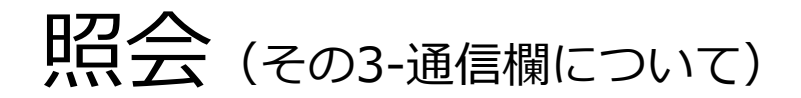

#### 弊社担当者との通信欄になります。 (全カテゴリ共通)

| 日教販 採用WEB<br>学校選択<br>■ご注文・出        | 【テスト環境】<br>荷照会                                      |              |                  |                     | 日教販テスト           | 照会<br>用戸田#1 様(I | ログオフ<br>ID:918016) | 主に納期確認など、注文時に備考欄ご入力頂い<br>た連絡事項に対し、弊社担当者が回答する場合<br>に使用します。 |
|------------------------------------|-----------------------------------------------------|--------------|------------------|---------------------|------------------|-----------------|--------------------|-----------------------------------------------------------|
| 日教販にご注<br>JAN                      | を文いただいたすべての注文履歴を照会いたた<br>タイトル 出版社 学校名               | ごけます。<br>直納分 | 先注文日             | <b>~</b> [注文]       | 田荷日へ田荷日          | 02:補充 ▼         |                    | ,<br>お客様はメモ欄としてご使用頂けます。                                   |
| 出荷状況<br>70件見つかり                    | ▼ ₩用WEBのご注文 終りこみ<br>のました。1~70件を表示しています。             |              |                  |                     |                  |                 |                    | 右端の取消欄にボタンが表示されている場合は、<br>ここで注文の取消が可能です。                  |
| 受注No<br>日時                         | 商品                                                  | 本体<br>冊数     | 学校名 教師<br>直納先 T№ | 用 学年 必善<br>1 先生名 販売 | 日 店発注No<br>日 備考欄 | 登録AP<br>フテークス   | 取消                 |                                                           |
| 60667636<br>2020/01/06<br>18:02:19 | 9784010339176 旺文社<br>英単語ターゲット1900 5訂版 大学JUKE<br>N新書 | 1,000円<br>1冊 |                  |                     |                  | 採用WEB<br>比荷準備中  |                    | チェックボックスに図をいれて、上部にある                                      |
| 02:佣允                              | 通信欄                                                 |              |                  |                     |                  | 記入              |                    | (オレンジの)「取消」ポタンをクリックしま                                     |
| 60667635<br>2020/01/06             | 9784410110542 数研出版<br>チャート式 基礎からの新総合英語 六訂版          | 1,440円<br>1冊 |                  |                     | 初期お知らせ下さい        | 採用WEB<br>版元発注   |                    | す。                                                        |
| 18:00:29<br>02:補充                  | 納期1/10                                              |              |                  |                     |                  | 記入              |                    |                                                           |
| 60667609<br>2019/12/26<br>18:27:06 | 9784410110542 数研出版<br>チャート式 基礎からの新総合英語 六訂版          | 1,440円<br>1冊 |                  |                     |                  | 採用WEB<br>版元発注   |                    | ※表示されていない場合はすでに弊社で処理済                                     |
| 02:補充                              | 通信欄                                                 |              |                  |                     |                  | 記入              |                    | になりますので、別途、FAX等でご連絡下さい。                                   |
| 60667604<br>2019/12/26<br>13:51:04 | 9784010339176 旺文社<br>英単語ターゲット1900 5訂版 大学JUKE<br>N新書 | 1,000円<br>1冊 |                  |                     |                  | 採用WEB<br>出荷準備中  |                    |                                                           |
| 02:佣允                              | 通信欄                                                 |              |                  |                     |                  | 記入              |                    |                                                           |
| 60667603<br>2019/12/26<br>13:39:06 | 9784010339176 旺文社<br>英単語ターゲット1900 5訂版 大学JUKE<br>N新書 | 1,000円<br>1冊 |                  |                     |                  | 採用WEB<br>出荷準備中  |                    |                                                           |
| 02:補充                              | 通信欄                                                 |              |                  |                     |                  | 記入              |                    |                                                           |
| 60667602<br>2019/12/26<br>13:29:41 | 9784010339176 旺文社<br>英単語ターゲット1900 5訂版 大学JUKE<br>N新書 | 1,000円<br>2冊 |                  |                     |                  | 採用WEB<br>出荷準備中  |                    |                                                           |
| 02:補充                              | 通信欄                                                 |              |                  |                     |                  | 記入              |                    |                                                           |
| 採用商品 カテゴリ                          | · 一致更                                               |              | 日教販 採            | 用WEB                |                  |                 |                    |                                                           |

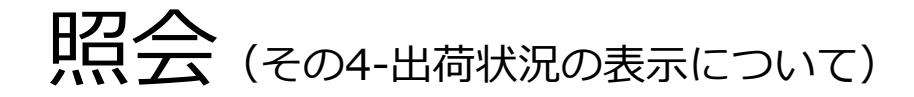

照会画面より出荷が完了した注文は出荷日をクリックすると送品日や個口を確認することが出来ます。 (全カテゴリ共通)

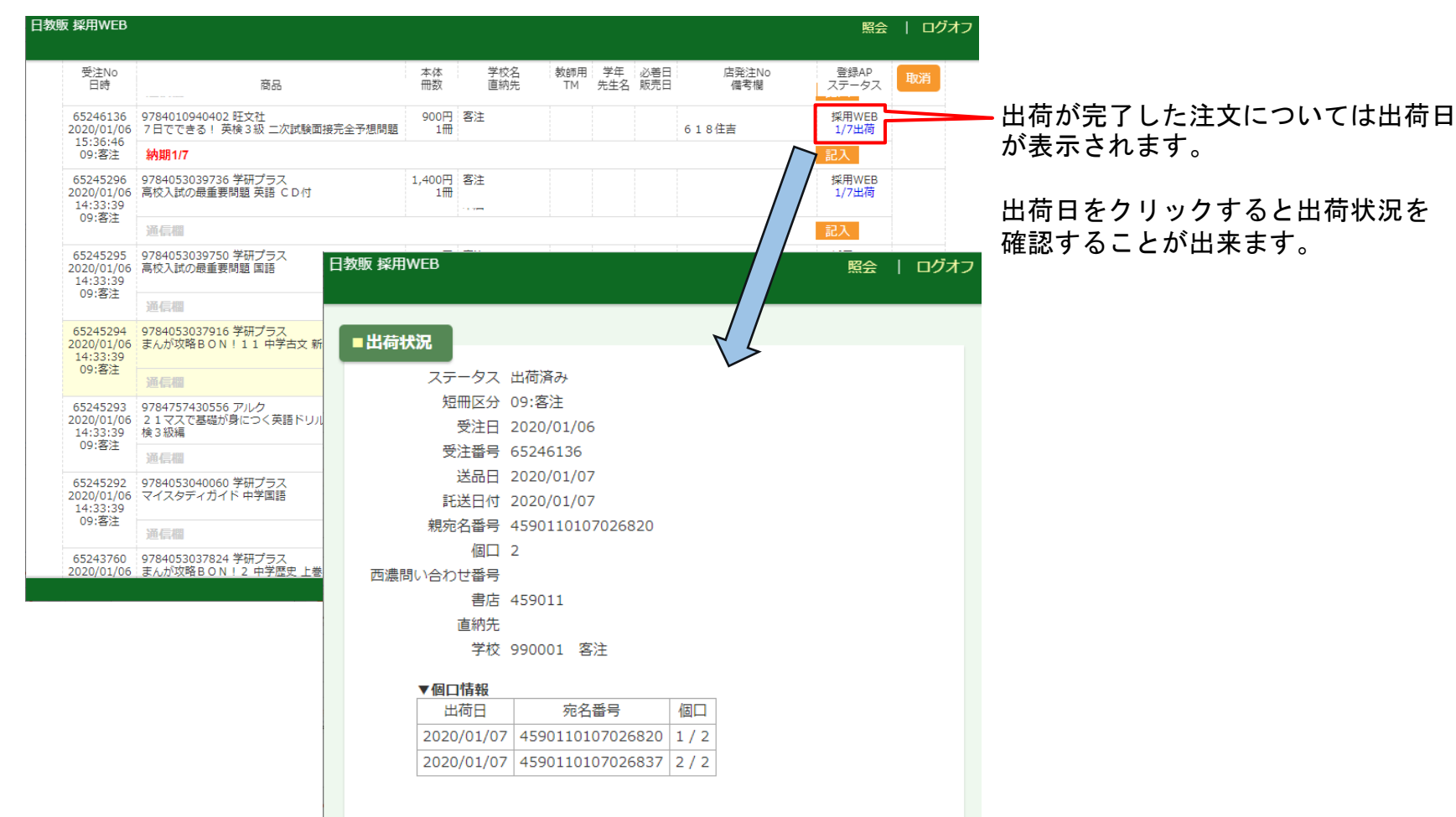

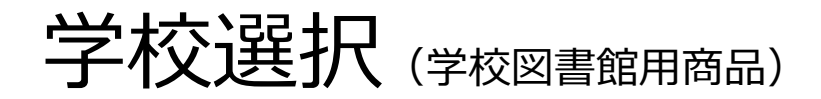

カテゴリ選択が完了すると学校選択画面となります。

「学校を検索して探す」「学校コードを直接入力する」「過去の注文履歴から選択する」のいずれかを使用して、目的の 学校を検索し選択します。

「学校名または図書館名を直接入力する」は、検索して出てこない場合のみ使用します。

| 日教販 採用WEB 【テスト環境】<br>学校選択                                                                                                |                                                                                                    |                                                   | 日教販テスト用      | 照会   ロクオフ<br>戸田#1 様(ID:918016) |                                                                                                    |
|----------------------------------------------------------------------------------------------------|----------------------------------------------------------------------------------------------------|---------------------------------------------------|--------------|--------------------------------|----------------------------------------------------------------------------------------------------|
| ・10 ログイン > むカテ<br>「角」学校 を選択してく                                                                                           | <b>ゴリ 〉 A 浄校 〉 Q</b> 商品<br>ださい。                                                                      | 選択 > 胃カート > 目内                                    | 容確認 > 网 注文完了 |                                | 検索して学校を探します。                                                                                                    |
| ■学校を検索して採す 下記の項目から学校を検索してく<br>都道府県 埼玉県<br>学校区分 学校区<br>学校区分 学校区 学校名など 学校名 学校2一下がおわかりの場合はご 学校3ー下がおわかりの場合はご 学校カースレードのおったしたの | ばさい。                                                                                                 | 校名をご入力ください。                                       |              |                                | <ul> <li>県名や学校区分(中学、高校等)、</li> <li>学校名から検索できます。         <ul> <li>「検索する」を押すと検索結果一覧が<br/>表示されます。該当の学校を選択して<br/>ください。</li> </ul> </li> <li>学校コードがわかる場合はこちらから直<br/>接入力することができます。</li> </ul> |
| FtQJ=ト ®hの     Kカ3     Aカ3     ■ 過去の注文履歴から選択する     過去の注文履歴から学校を表示し     デ校コード     110160                                  | マクコート<br>ろ<br>しています。学校を選択してください。<br>学校名<br>細田学園高等学校                                                  | 直近の注文日<br>2019/05/14                              | 予約           | 選択<br>選択する                     | 過去の注文履歴から学校を選択します。<br>そしま文した順に学校名が並んでいます。<br>目的の学校が見つかった場合は「選択す<br>る」 ギタンを押します                                                                                                    |
| 990001           110105           単校名または図書館名を直接ご           学校名または図書館名を直接ご           学校名・図書館名                             | <ul> <li>客注</li> <li>本庄東高等学校</li> <li>各人力する</li> <li>A力いただくとデータ連携されなくなり、過去の</li> <li>人力する</li> </ul> | 2019/05/14<br>2018/11/27<br>D注文機能をご覧いただけません。なるべく様 | 楽機能でお探しください。 | 選択する<br>選択する                   | <ul> <li>る」小タンを押します。</li> <li>上記3つの何れかを使用して検索しても</li> <li>学校名が出てこない場合にのみ使用します。</li> <li>学校名または図書館名を直接入力します。</li> <li>※こちらを使用した場合は、過去の注文機能を</li> </ul>                                   |
| 図書館用商品 カデゴリ変更                                                                                                    |                                                                                                    | 日教販 採用WEB                                         |              | テストユーザ7 1                      | ご覧頂けませんのでご注意下さい。 21                                                                                                    |

# 商品選択:商品を探す

#### 学校を選択すると次に、商品選択画面が表示されます。 (画面右上ナビゲーションの「商品選択」をクリックするといつでもこの画面に戻ることができます。)

| 日教販 採用WEB 「テスト環境」<br>本庄東高等学校 様 (ID:110105) 変更                                                                                                    | 商品選択   カートを見る   照会   ログオフ<br>日教販テスト用 戸田#1 様 (ID:918016)                                                                                                    |   |                                                                                                    |
|----------------------------------------------------------------------------------------------------|----------------------------------------------------------------------------------------------------|---|----------------------------------------------------------------------------------------------------|
| +>ログイン > なカテゴリ > 合学校 > Q 商品選択 > アカート > 国内名     Q 注文する商品をお選びください      ■高品を検索して選ぶ      AN、タイトル、出版社名等から目的の商品を検索して注文できます。(スペース区切りで複数指定可)      フリーワード (ANコード、タイトル、出版社、など ● AND ● OR      商品電評 ● 記書館向け商品(児童書巡回、教科書本) ● メディア商品 ● その他(一般商品)      セット区分 ● 全て ● 単品 ● セット | Y 推阅 > 阿 注文完了                                                                                                    | 1 |                                                                                                    |
| ■ JANコードから商品を選ぶ<br>JANコードを入力する他、CSVやExcelなどのファイルをインボートできます。(最大で1000件まで)<br>入力方法 ④ 直接入力 ① ファイルから入力(CSVやExcel)<br>JAN JANコード                                                                                                    |                                                                                                    | 1 | 複数のJANコードを直接入力したり、ファ<br>イル(ExcelやCSV)を利用した注文を行<br>う際に使用します。<br>「入力」ボタンを押すと入力した商品の確<br>認画面が表示されます。<br>(詳細は <u>P35~37ページをご参照</u> 下さい。) |
| 入力       ■手入力で商品を追加       商品       JAN       商品名(必須)                                                                                                    | 本体         注文         備考         追加           体価         注文         田         店発注No.         追加           (備考(30文字))         (備考(30文字))         (日本)         (日本) |   | <u>検索しても出てこない商品</u> については、こち<br>らから「JAN」「商品名」(必須)「出版社<br>名」(必須)「本体価格」「注文冊数」(必<br>須)を直接入力し、右端の「追加」ボタンを<br>クリックして商品をカートに入れます。          |
| は版社を検索→ 検索                                                                                                    |                                                                                                    |   | 5                                                                                                    |

## 商品選択:商品の検索結果一覧

商品を検索すると検索結果の一覧画面が表示されます。ここで注文する商品を選択します。

| <del>朝WEB</del><br>更高等学校 様(ID           | :110105) 変更                                               | 商品選択            | カートを見る<br>ほテスト用 戸田 # | 照会   ロクオ:<br>1 様 (ID:918016 |
|-----------------------------------------|-----------------------------------------------------------|-----------------|----------------------|-----------------------------|
| ログイン 🔉 🏠カテコ                             | 「リ > 山 学校 > 雪 直納先 > Q 商品選択 > 「 カート                        | > 首内容確認 > 网注文完了 |                      |                             |
| <b>注文</b> する商品をお選び                      | ぶください                                                     |                 |                      |                             |
|                                         |                                                           |                 |                      |                             |
| 品検索一覧                                   |                                                           |                 |                      |                             |
| 4年月つかりました 1~2                           | 0件を表示しています                                                |                 |                      |                             |
| 1196 207 28 0728 1 -2                   |                                                           |                 |                      |                             |
| 点すつカートに入れる場合<br>とめてカートに入れる場合            | àは商品のタイトルを押してください。<br>àは── にチェックを入れて「カートに入れる」ボタンを押してくたさい。 |                 |                      |                             |
| 品の詳細を確認したい場合                            | 合は詳細の●ボタンを押してください。                                        |                 |                      |                             |
|                                         | 1 2                                                       |                 |                      | 次の20件 😏                     |
| 詳細 JAN                                  | タイトル                                                      | 出版社             | 本体                   | カート                         |
| 9784902216105                           | おおきなかぶ 英語版 CD付                                            | アールアイシー出        | 2,200                |                             |
| 9784885957499                           | 「おおきなかぶ」のおはなし                                             | 東洋書店            | 600                  |                             |
| • • • • • • • • • • • • • • • • • • • • | パネルメイトおおきなかぶ                                              | アドグリーン企画        | 1,429                |                             |
| • 9784052029905                         | めいさくしかけ 3話入り2 さんびきのこぶた~おおきなかぶ                             | 学研プラス           | 950                  |                             |
| • 9784838722501                         | おおきなかぶ、むずかしいアポカド                                          | マガジンハウス         | 1,400                | Ø /                         |
| • 9784900822603                         | おおきなかぶ号                                                   | 地方小出版流通         | 3,880                |                             |
| • 9784418138036                         | おおきなかぶ                                                    | 世界文化社           | 505                  |                             |
| • 9784101001654                         | 村上ラヂオ2 おおきなかぶ、 むずかしいアボガド 文庫                               | 新潮社             | 490                  |                             |
| • 9784052042058                         | おおきなかぶ 0~3さい カードつき名作                                      | 学研プラス           | 1,300                |                             |
| • 9784774614113                         | はじめての おおきなかぶ                                              | 教育画劇            | 1,650                |                             |
| • 9784181953119                         | たしかな教材研究で読み手を育てる「おおきなかぶ」の授業                               | 明治図書出版          | 2,060                |                             |
| • 9784861525834                         | Big Book おおきなかぶ                                           | 青幻舎             | 1,800                |                             |
| • 9784788021235                         | おおきなかぶ 文芸研の授業シリーズ 3                                       | 新読書社            | 1,000                |                             |
| • 9784591151921                         | おおきなかぶ はじめての世界名作えほん 6                                     | ポプラ社            | 350                  |                             |
| • 9784323036090                         | おおきなかぶ                                                    | 金の星社            | 1,400                |                             |
| • 9784772101073                         | おおきなおおきなおおきなかぶ 創作絵本                                       | こぐま社            | 1,165                |                             |
|                                         |                                                           |                 |                      | カートに入れる                     |
| 用商品 カテゴリ変更                              | 日教販 採用WEB                                                 |                 | テストユ                 | ーザ71                        |

・JANコードの左側にある「詳細」ボタ ンを押すと商品の詳細内容が確認できま す。

・セット商品の場合はセットの書誌デー タ詳細とセットに含まれる単品の明細一 覧が表示されます。

・単品の場合は単品の書誌データ詳細と、 その単品が属するセットを表示します。

必要な商品にチェックボックスに☑を 入れて(複数も可) 、「カート」もしく は「カートに入れる」ボタンをクリック すると、商品をカートに入れることがで きます。

また、商品のタイトルを直接クリックし てもカートに入れることができます。

### カート:複数商品の注文と取消)

複数点商品を注文する場合は、カートの内容画面で、左下の「商品を追加」ボタンをクリックします。 商品選択画面に変わるので、注文商品を検索します。

カートに入れた商品を取り消したい場合は、画面右側の「削除」チェックボックスに☑を入れ、画面 右下「内容を変更する」ボタンをクリックします。

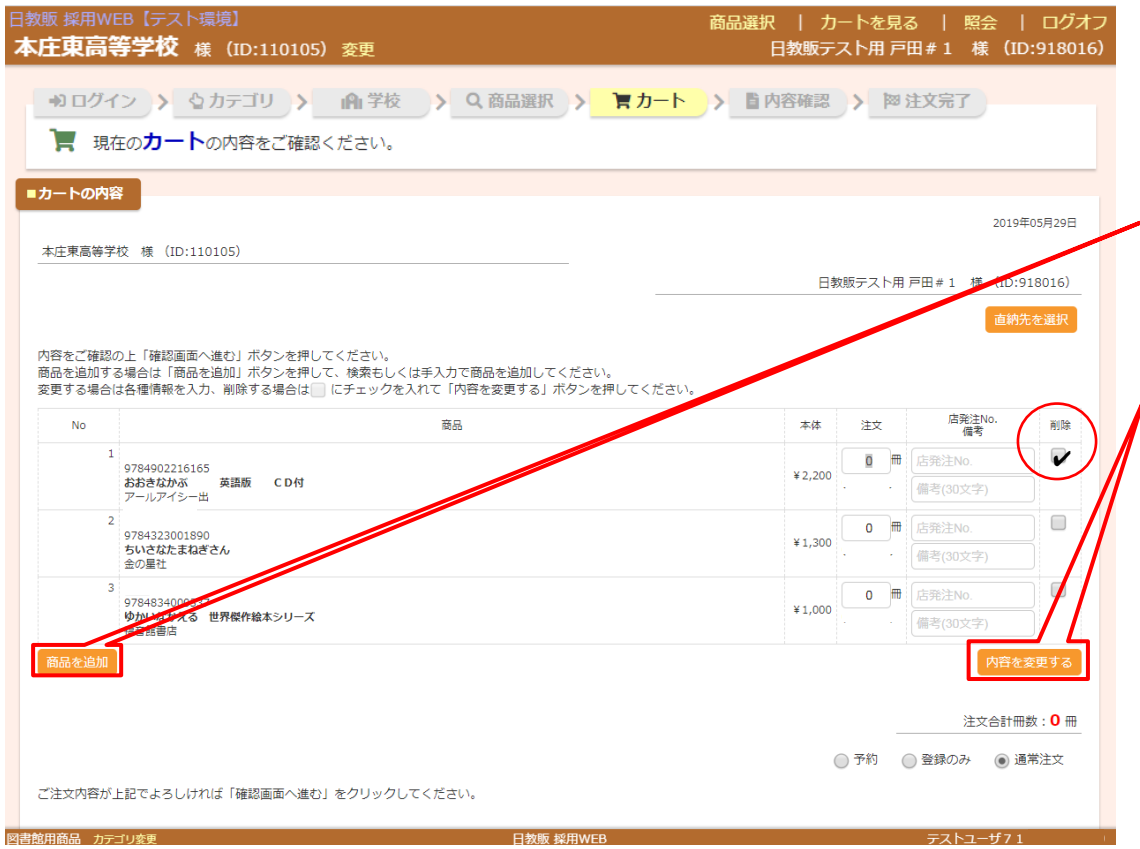

「商品を追加」ボタンをクリックすると、 商品選択画面に戻ります。同じように注文 したい商品を検索し選択します。

カートに入れた商品を取り消したい場合は 商品明細の右端にある「削除」チェック ボックスに2 を入れ、画面右下の「内容 を変更する」ボタンをクリックします。

# カート:ご注文内容の確認

#### 注文したい商品の選択が完了したら、画面右下の「確認画面へ進む」ボタンをクリックします。

| 日教販 採用WEB【テスト環境】 商品<br>本庄東高等学校 様(ID:110105)変更                                                                                                    | 選択   カートを見る   照会   ログオフ<br>日教販テスト用 戸田 # 1 様(ID:918016)                                                                                                    |                                                          |
|----------------------------------------------------------------------------------------------------|----------------------------------------------------------------------------------------------------|----------------------------------------------------------|
| <ul> <li>         ・ ・ ・ ・ ・ ・ ・ ・ ・ ・ ・ ・ ・ ・ ・</li></ul>                                                                                                    | > 陸注文完了                                                                                                    |                                                          |
| ■カートの内容<br>本庄東高等学校 様 (ID:110105)<br>内容をご確認の上「確認画面へ進む」ボタンを押してください。<br>商品を追加してください。<br>変更する場合はく菌電粉を込か、削除する場合は<br>「モェックを入れて「内容を変更する」ボタンを押してください。                                                                                                    | 2019年05月29日<br>日教販デスト用 戸田 # 1 様(ID:918016)<br>苗純先を選択                                                                                                    | 直納先を追加する場合は<br>こちらのボタンをクリックして<br>次に進みます。( <u>P26参照</u> ) |
| No         限品           1         9784902216165         表記含なかぶ         安濃版         C D fd           アールアイター出         2         978432001890         ちいさなたまねざさん         会の量社           3         9784334000337         ψかいいたみる 世界級作論本シリーズ         福田御書店           商品を追加         6         6         6 | 本体         注文         店院注No.<br>備考(30文字)         前除           ¥ 2,200         0         一         一           ¥ 1,300         0         一         」           ¥ 1,000         0         一         」           ¥ 1,000         0         一         」           廿 1,000         0         一         」           廿 1,000         0         一         」           廿 1,000         0         一         」           廿 1,000         0         一         」           廿 1,000         0         日         」           廿 1,000         0         日         」           廿 1,000         0         日         」           廿 1,000         0         日         」           廿 1,000         0         日         」           廿 1,000         1         日         」           廿 1,000         1         日         」           廿 1,000         1         日         」           廿 1,000         1         日         」           廿 1,000         1         日         日           廿 1,000         1         日         日 |                                                          |
| ご注文内容が上記でよろしければ「確認画面へ進む」をクリックしてください。                                                                                                    | 注文合計冊数:0 冊<br>① 予約 ② 登録のみ ④ 通常注文                                                                                                    | 「確認画面へ進む」ボタンをクリック<br>て注文の確定画面に進みます。                      |
| 図書館用商品 カテゴリ変更 日教販 採用WEB                                                                                                    | テストユーザ71                                                                                                    |                                                          |

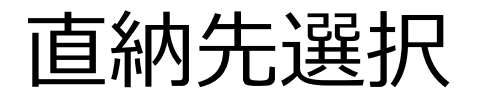

「直納先選択」ボタンを押すと、直納先選択画面に移ります。 別の納品先を指定する場合のみ、「書店を探す」「直納先コードを直接入力する」「過去の注文履歴 から選択する」の何れかより書店名を検索し選択することが出来ます。 (例: A特約様がご注文(請求先)、B書店様に直納)

※通常は直納先を指定しません。

| 日教販 採用WEB【日<br>本庄東高等学                                                                                           | テスト環境】<br>* <b>校</b> 様(ID:110                                                                                                    | 105) 変更                                                    | 商品選択   カートを見る   照会   ログオフ<br>日教販テスト用 戸田#1 様(ID:918016) |                                                                                                    |
|----------------------------------------------------------------------------------------------------|----------------------------------------------------------------------------------------------------|------------------------------------------------------------|--------------------------------------------------------|----------------------------------------------------------------------------------------------------|
| <ul> <li>+) ログイン</li> <li></li></ul>                                                                            | ♪ ♪ カテゴリ<br>を選択してくださ                                                                                                    | > 小学校 > Q、商品選択 > 「 カート ><br>さい。指定しない、または後で指定する場合はこちら→ で    | ● ■ 内容確認 >                                             |                                                                                                    |
| <ul> <li>■ 書店を探す</li> <li>下記の項目から書記</li> <li>部項</li> <li>郵項</li> <li>電話番号,</li> <li>地名,</li> <li>書店者</li> </ul> | <ul> <li>店を検索してください。</li> <li>前玉県</li> <li>均玉県</li> <li>切玉県</li> <li>「参玉県</li> <li>「参玉県</li> <li>「参正県</li> <li>「「「「「「「「」」」</li> <li>「「「」」</li> <li>「「「」」</li> <li>「「」」</li> <li>「「」」</li> <li>「」</li> <li>「」</li> <li>」</li> <li>」</li> <li< td=""><td>・ 語句</td><td></td><td>都道府県名、郵便番号、電話・FAX番号、<br/>地名・町名、書店名などから検索できま<br/>す。<br/>「検索する」ボタンをクリックすると、<br/>検索結果(一覧)が表示されます。<br/>該当書店を選択してください。<br/>直納先の書店コードがわかる場合は<br/>こちらから直接入力します。</td></li<></ul> | ・ 語句                                                       |                                                        | 都道府県名、郵便番号、電話・FAX番号、<br>地名・町名、書店名などから検索できま<br>す。<br>「検索する」ボタンをクリックすると、<br>検索結果(一覧)が表示されます。<br>該当書店を選択してください。<br>直納先の書店コードがわかる場合は<br>こちらから直接入力します。 |
| ■ 過去の注文周囲が<br>過去の注文周囲が<br>書店コード<br>110515                                                                       | <b>から選択する</b><br>ら直納先を表示していま<br>書店名<br>押田謙文堂                                                                                                    | す。直納先書店を選択してください。<br>住所<br>〒3300802 埼玉県 さいたま市大宮区宮町 1 – 1 8 | 直近の注文日 選択 2019/05/14 選択する                              | ▶ 過去の注文履歴から選択できます。                                                                                                    |
| 図書館用商品 カテゴリ察                                                                                                    | 绠                                                                                                    |                                                            |                                                        |                                                                                                    |

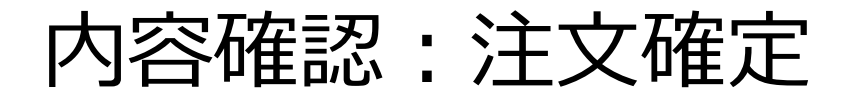

カートに入っている商品の一覧が表示されるので、注文内容に誤りがなければ画面右下の「注文を確定す る」ボタンをクリックして注文を確定します。 修正が必要な場合は、画面左下の「カートに戻る」ボタンをクリックして、該当箇所を修正してください。

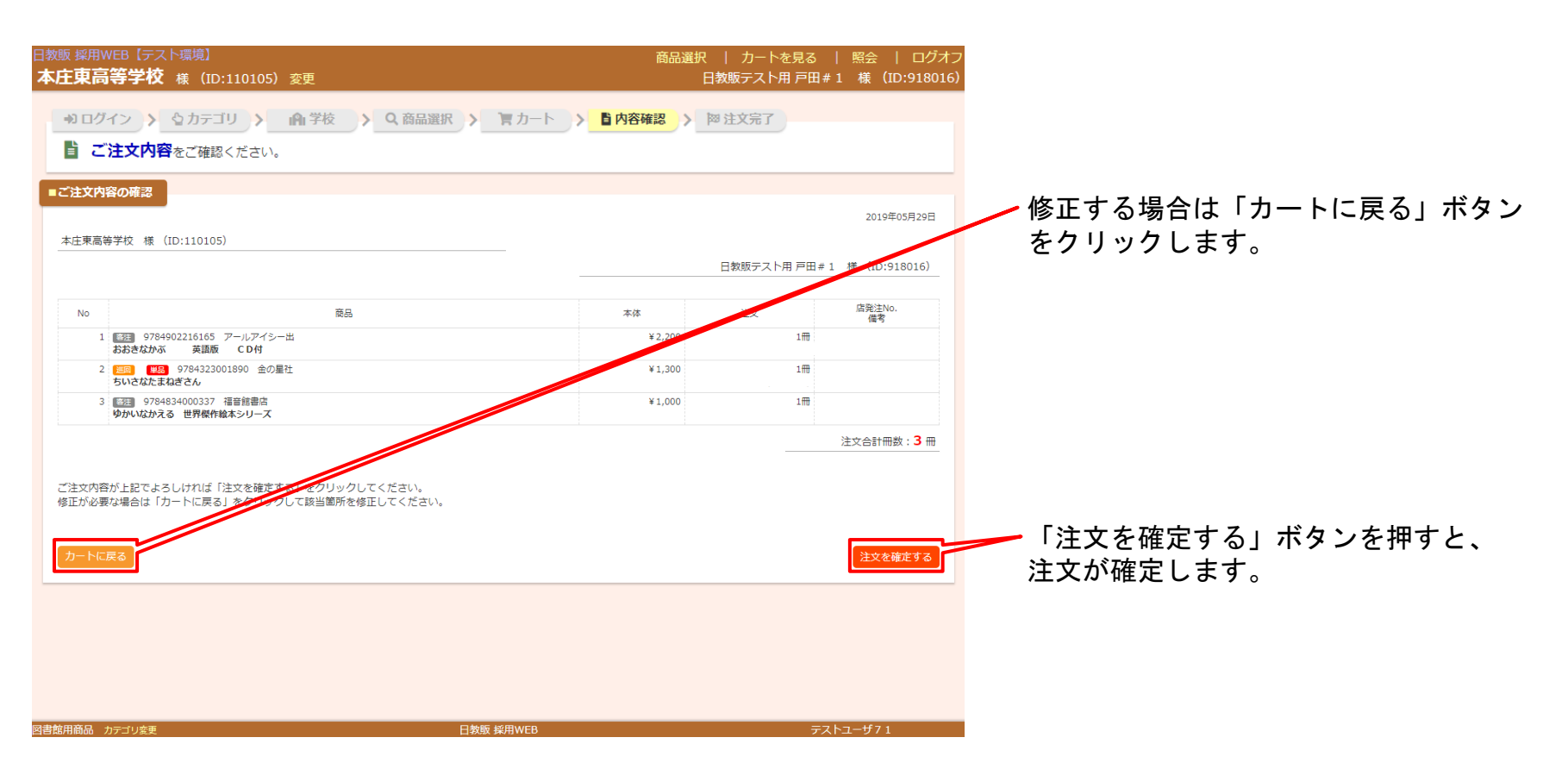

# 注文完了画面

注文が完了すると「ご注文完了」画面に変わります。 注文した商品の左側に「注文番号」、右端のstr(ステータス)が「完了」となっていれば無事注文完 了です。

ご注文内容を印刷したい場合は、左下の「印刷」ボタンをクリックします。 商品選択 | カートを見る | 照会 | ログオン 本庄東高等学校 様 (ID:110105) 変更 日教販テスト用 戸田#1 様 (ID:918016) ■ご注文完了 2019年05月29日 本庄東高等学校 様 (ID:110105) 日教販テスト用 戸田#1 様 (ID:918016) ご注文が完了いたしました。 注文受付が完了した商品には注文番号が 以下の内容でご注文を承りました。 採番されます。 この画面を印刷してお手元に保存してください。 店発注No. 備者 本体 注文番号 注文 str ステータスが表示されます。無事に注文 完了 63843441 9784902216165 アールアイシー出 ¥2,200 1 🕅 おおきなかぶ 英語版 CD付 された商品は「完了」が表示されます。 完了 63843442 9784323001890 金の星社 ¥1.300 1 🕅 ちいさなたまねぎさん 9784834000337 福音館書店 1 🕅 完了 63843443 ¥1.000 ゆかいなかえる 世界傑作絵本シリーズ 注文合計冊数:3冊 注文内容を印刷することができます。 引き続き注文を続ける場合は以下4つか ▲ 学校を変更して注文を続ける ら選んで注文を続けることができます。 ・カテゴリを変更して注文を続ける ・学校を変更して注文を続ける 書店を変更して注文を続ける 図書館用商品 カテゴリ変更 日教販 採用WEB テストユーザ71

カート:予約画面

正式な注文はまだであるが、何れ発注する場合や、見積書を作成したりする場合に使用します。 (※未刊商品の予約とは違います。)

注文リストを作成して印刷したり、入力したデータをCSV形式でダウンロードすることが出来ます。

| 教販 採用WEB【テスト環境】<br><b>本庄東高等学校</b> 様(ID:110105)変更                                                                 | 商品              | 選択   力<br>日教販テ  | )−トを見る   照会<br>:スト用 戸田#1 様 | ログオフ<br>(ID:918016)           |                         |                                     |                        |
|----------------------------------------------------------------------------------------------------|-----------------|-----------------|----------------------------|-------------------------------|-------------------------|-------------------------------------|------------------------|
| <ul> <li>+) ログイン &gt; ☆カテゴリ &gt; A 学校 &gt; Q 商品選択 &gt; ■ カー</li> <li>■ 現在のカートの内容をご確認ください。</li> </ul>             | · <b>ト</b>      | <b>首</b> 内容確認   | > 阿注文完了                    |                               |                         |                                     |                        |
| ■カートの内容                                                                                                    |                 |                 | 2020年                      | F01月08日                       |                         |                                     |                        |
| 本庄東高等学校 様 (ID:110105) ————————————————————————————————————                                                       | 日季              | 攻販テスト用          | ] 戸田 # 1 様(ID:9<br>直納分     | ·18016)<br>七を選択               |                         |                                     |                        |
| 内容をご確認の上「確認画面へ進む」ボタンを押してください。<br>商品を追加する場合は「商品を追加」ボタンを押して、検索もしくは手入力で商品を<br>変更する場合は各種情報を入力、削除する場合は にチェックを入れて「内容を変 | E追加してく<br>更する」オ | ください。<br>ベタンを押し | てください。                     |                               |                         |                                     |                        |
| No<br>商品<br>1<br>97849022161655<br>おおきなかぶ 英語版 CD付<br>アールアイシー出                                                    | 本体<br>¥2,200    | 注文<br>1 冊       | 備考<br>信発注No.<br>備考(30文字)   |                               | 商日の選ば                   | ロベウフィ 碑刻교                           | 両方に進ま、                 |
| 2 <mark>(200) 単数</mark><br>9784580813953<br>もこもこもこ ( <b>改訂)</b><br>文研出版                                          | ¥1,300          | 1               | 店発注No.<br>備考(30文字)         | ]                             | 商品の選が<br>際に、右て<br>れて、「研 | 「か光」し、確認画<br>「の「予約」にチェ<br>寉認画面へ進む」オ | 」面に進む<br>ックを入<br>ジタンをク |
| 商品を追加<br>ご注文内容が上記でよろしければ「確認画面へ進む」をクリックしてください。                                                                    |                 | _               | 内容を<br>注文合計冊<br>予約         | を更する<br>数:2冊<br>)通常注文<br>面へ進む | リックしま                   | <b>ドす</b> 。                         |                        |

#### カート:予約内容の確認

予約した商品一覧が表示されるので、内容を確認し、「予約を確定する」ボタンをクリックします。 修正が必要な場合は「カートに戻る」をクリックし、該当箇所を修正してください。

| 日教販 採用WEB【テスト環境】<br><b>本庄東高等学校</b> 様(ID:110105)変更                                        | 商品選択   カート<br>日教販テスト | を見る   照会   ログオフ<br>用 戸田#1 様 (ID:918016) |                                                             |
|------------------------------------------------------------------------------------------|----------------------|-----------------------------------------|-------------------------------------------------------------|
| <ul> <li>・・・・・・・・・・・・・・・・・・・・・・・・・・・・・・・・・・・・</li></ul>                                  | カート > 「内容確認」 > 阿注文完了 |                                         |                                                             |
| ■ご予約内容の確認<br>本庄東高等学校 様 (ID:110105)                                                       |                      | 2019年05月30日                             |                                                             |
|                                                                                          | 日教販テスト               | ∽用戸田#1 様(ID:918016)                     |                                                             |
| No 蔬品                                                                                    | 本体 注文                | 店発注No.<br>備考                            |                                                             |
| 1 9784834000627 福音館書店<br>おおきなかぶ                                                          | ¥900 1冊              |                                         |                                                             |
| 2 9784580813953 文研出版<br>もこもこもこ(QUT)                                                      | ¥1,300 1∰            |                                         | 「予約」と表示されていることを確認し                                          |
| ご予約内容が上記でよろしければ「予約を確定する」をクリックしてください。<br>修正が必要な場合は「カートに戻る」をクリックして該当箇所を修正してください。<br>カートに戻る |                      | 注文合計冊数:2 冊<br><b>予約</b><br>予約を確定する      | 「予約を確定する」 ホタンをクリックし<br>✓ます。<br>予約が完了すると、「ご予約完了画面」<br>変わります。 |
|                                                                                          |                      |                                         | 内容を訂正したい場合は左端の「カート<br>に戻る」ボタンをクリックします。                      |
| 図書館用商品 カテゴリ変更 日数販 好                                                                      | Ħ₩EB                 | <del>テ</del> ストユーザ71                    |                                                             |

予約画面で登録した商品の注文・データのダウンロード

予約登録保存した商品を注文する場合は、登録した学校を呼び出し、中ほどにある「予約リストから選ぶ」より左端にある「明 細」のラジオボタンをクリックし(図1)、「予約内容明細」を表示します。(図2) 明細画面の左端の「本注文」にチェック☑が入っていることを確認し、「カートに入れる」ボタンをクリックします。(図2) データをダウンロードする場合は画面下中央の「ダウンロード」ボタンをクリックします。(図2)

| 日教版 採用WEB【テスト環境】<br>本庄東高等学校 様(ID:110105)変更                                                                                                    | 商品選択<br>日教 | カート<br>数販テスト | を見る<br>用 戸田 # | 照会  <br>1 様(ID:   | ログオ<br>91801( | フ<br>5)                              |              |              |        |                                                                                                    |                   |            |                   |                        |
|----------------------------------------------------------------------------------------------------|------------|--------------|---------------|-------------------|---------------|--------------------------------------|--------------|--------------|--------|----------------------------------------------------------------------------------------------------|-------------------|------------|-------------------|------------------------|
| <ul> <li>・・・・・・・・・・・・・・・・・・・・・・・・・・・・・・・・・・・・</li></ul>                                                                                                    | 内容確認       | 网 注文完        | 7             | 2                 | <u>र</u> 1    |                                      |              |              |        |                                                                                                    |                   |            |                   |                        |
| ■商品を検索して選ぶ                                                                                                    |            |              |               |                   |               |                                      |              |              |        |                                                                                                    |                   |            |                   |                        |
| JAN、タイトル、出版社名等から目的の商品を検索して注文できます。(スペース区切りで複数指定可)                                                                                                    |            |              |               |                   |               |                                      |              |              |        |                                                                                                    |                   |            |                   |                        |
| フリーワード JANコード、タイトル、出版社、など                                                                                                    |            |              |               |                   |               |                                      |              |              |        |                                                                                                    |                   |            |                   |                        |
| 商品種別 💿 図書館向け商品(児童書巡回、教科書本) 🛛 🔘 メディア商品 🔹 その他(一般商品)                                                                                                    |            | 日教販 採        | ¶WEB【∃        | テスト環境】            |               |                                      |              |              |        | 商品選                                                                                                    | 祝   カー            | トを見る       | 昭会                | ログオフ                   |
| セット区分 🖲 全て 💿 単品 💿 セット                                                                                                    |            | 本庄東          | 高等学           | 校 様 (ID:          | 110105        | )変更                                  |              |              |        | in the second second se | 日教販テスト            | 用戸田#       | ≠1 様 (II          | ):918016)              |
| 教科書本 目録番号 目録番号 ※社内のみ<br>商品を検索                                                                                                    |            |              | グイン           | > ひカテゴ            | ע א           | ▲ 学校 → <mark>Q 商品</mark> )           | ≧択 >         | 育カート         | > 首内容  | 評確認                                                                                                    | > 阿注文务            | 7          | <del>ال</del> ا   | 22                     |
|                                                                                                    |            | ■ 採用W        | /EB ご予約       | 」內容明細             |               |                                      |              |              |        |                                                                                                    |                   |            | 2019 <sup>±</sup> | F05月30日                |
| ■子約リストから選ぶ<br>予約リストルに保存されたリストを読み込み、商品や注文冊数を確認・変更後、注文ができます。                                                                                                    |            | 日教則          | <b>〒</b> スト用  | ] 戸田 # 1 札        | 羕             | 2019年度 2                             | <b>本庄東高等</b> | <b>浮校</b> 学校 | 交採用品注义 | 文<br>文                                                                                                    |                   |            |                   |                        |
| 明細         学校名         直納先         年度         件数:           ・         本庄東高等学校         2019         2019         2019         2019         2019         2019         2019         2019         2019         2019         2019         2019         2019         2019         2019         2019         2019         2019         2019         2019         2019         2019         2019         2019         2019         2019         2019         2019         2019         2019         2019         2019         2019         2019         2019         2019         2019         2019         2019         2019         2019         2019         2019         2019         2019         2019         2019         2019         2019         2019         2019         2019         2019         2019         2019         2019         2019         2019         2019         2019         2019         2019         2019         2019         2019         2019         2019         2019         2019         2019         2019         2019         2019         2019         2019         2019         2019         2019         2019         2019         2019         2019         2019         2019         2019 <th>合計<br/>5</th> <th>▼商品</th> <th>明細 (★= </th> <th>日教販で登録、T</th> <th>M = ティー</th> <th>チャーズマニュアル)</th> <th></th> <th></th> <th></th> <th></th> <th></th> <th></th> <th></th> <th></th> | 合計<br>5    | ▼商品          | 明細 (★=        | 日教販で登録、T          | M = ティー       | チャーズマニュアル)                           |              |              |        |                                                                                                    |                   |            |                   |                        |
|                                                                                                    |            | No.          | 削除            | 受注番号<br>予約日       | 年度            | タイトル                                 | 納品形態         | 出版社          | 本体価格   | 冊数                                                                                                    | 教師用 学年<br>TM※ 先生名 | 必善日<br>販売日 | 店発注No.<br>備考      | 本注文                    |
| ■手入力で商品を追加                                                                                                    |            | 1            |               | 予約★<br>2019-05-30 | 2019          | <mark>小教術</mark> 334000627<br>おおきなかぶ |              | 福音館書店        | 900    | 1                                                                                                    | 0                 |            |                   |                        |
| 商品                                                                                                    | 本体         | 2            |               | 予約★<br>2019-05-30 | 2019          | 巡回  580813953<br>もこもこもこ (改訂)         |              | 文研出版         | 1300   | 1                                                                                                    | 0                 |            |                   |                        |
| JAN メディア商品                                                                                                    | 本体価        | 3            |               | 予約★<br>2019-05-30 | 2019          | 巡回   180813953<br>もこもこもこ (改訂)        |              | 文研出版         | 1300   | 1                                                                                                    | 0                 |            |                   |                        |
| 間品名(必須)<br>出版社を絵変」 終変                                                                                                    |            | 4            |               | 予約★<br>2019-05-30 | 2019          | 答注 .                                 |              | 大修館          | 100    | 1                                                                                                    | 0                 |            |                   |                        |
| MARKE COME / COME                                                                                                    |            | 5            |               | 予約★<br>2019-05-30 | 2019          | 答法 2                                 |              | 每日新聞社        | 100    | 1                                                                                                    | 0                 |            |                   |                        |
|                                                                                                    |            |              |               |                   |               |                                      |              |              |        |                                                                                                    |                   |            | 注文合計冊             | <u>}</u> 数: <b>5</b> 冊 |
|                                                                                                    |            | 印刷了          | 5             |                   |               |                                      | (<br>Øウン     | <b>D-F</b>   |        |                                                                                                    |                   |            | [ カート             | に入れる                   |

補足)本注文する際に、不要な商品がある場合は該当商品の右端「本注文」の✔をはずします。

商品選択(学校以外):商品を探す

カテゴリー選択画面で「学校以外・その他」を選択すると次に、商品選択画面が表示されます。 (画面右上ナビゲーションの「商品選択」をクリックするといつでもこの画面に戻ることができます。) こちらから注文する商品を検索します。

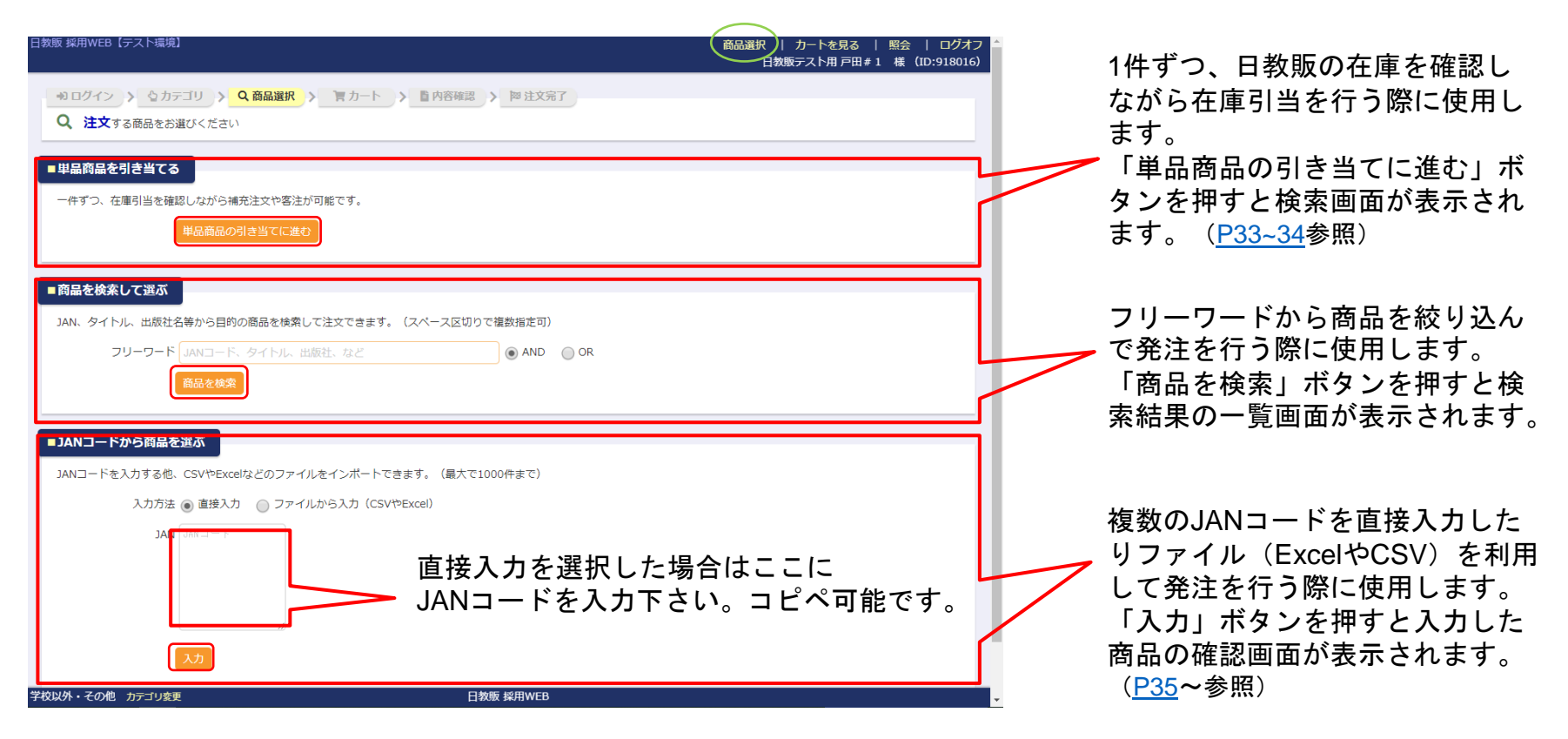

商品選択:商品を探す(補充注文-1点ずつ)

在庫を確認しながら注文する場合に使用します。(主に補充注文でISBNコードがわかる場合に使用します。) 前ページ1段目「単品商品の引き当てに進む」ボタンより開始します。

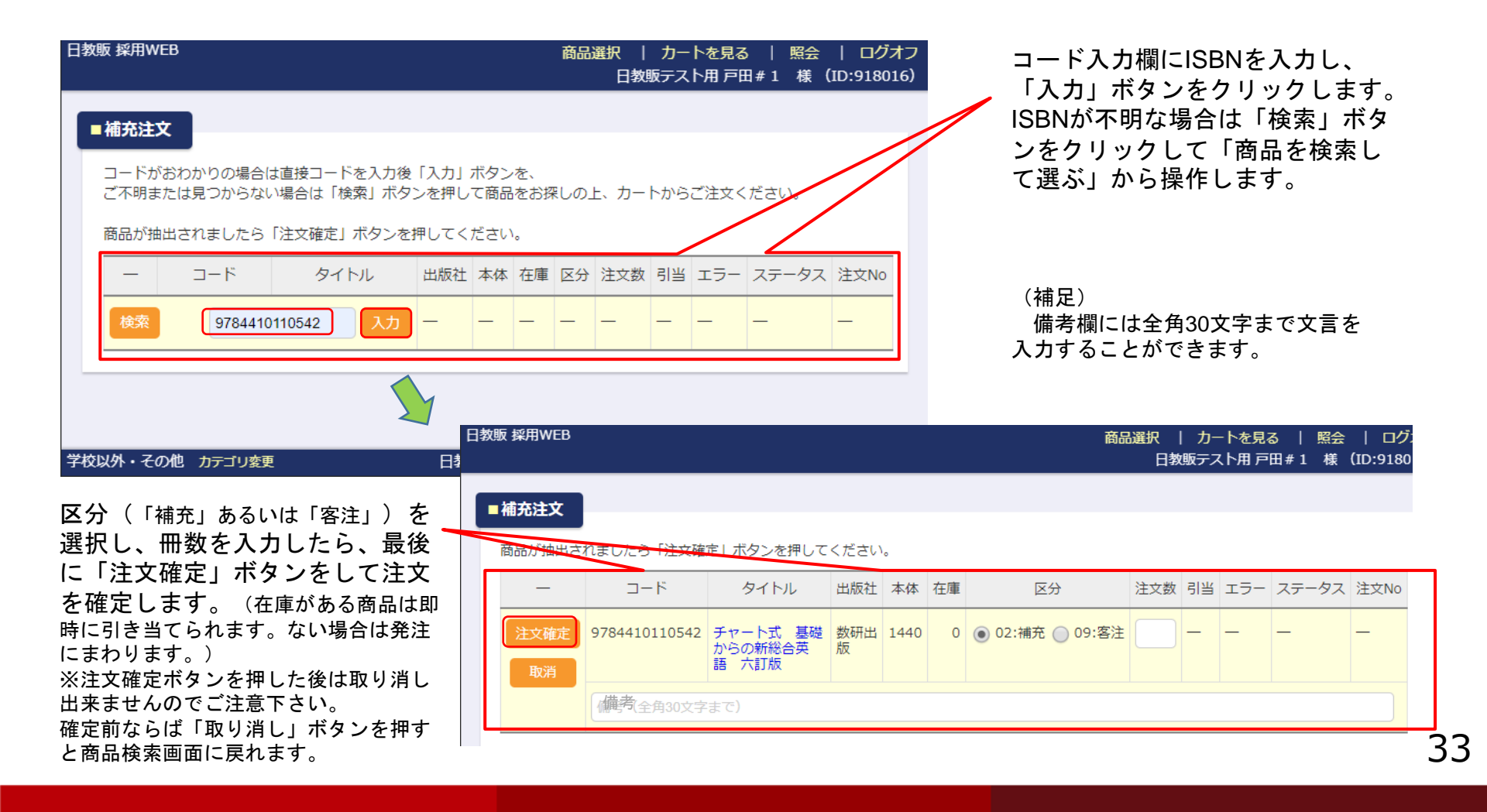

### 注文完了画面 (補充注文-1点ずつ)

#### 注文が完了すると下記のように画面が変わります。 画面上部に検索画面、その下に注文した商品が表示されます。

| 日教販 採用WEB【テスト環             | 竟】                                           |       |      |     | İ     | 商品選択 | ?  <br>日教販 | カートを<br>テスト用 | を見る   『<br>月戸田#1 | 会   ログオフ<br>様 (ID:918016) |
|----------------------------|----------------------------------------------|-------|------|-----|-------|------|------------|--------------|------------------|---------------------------|
| ■補充注文                      |                                              |       |      |     |       |      |            |              |                  |                           |
| コードがおわかりの場合<br>ご不明または見つからな | àは直接コードを入力後「入力」ボタンを、<br>⋧い場合は「検索」ボタンを押して商品をお | 探しの上、 | カート  | からご | 注文くださ | 561. |            |              |                  |                           |
| 商品が抽出されました。                | 6「注文確定」ボタンを押してください。                          |       |      |     |       |      |            |              |                  |                           |
| - ⊐-ド                      | タイトル                                         | 出版社   | 本体   | 在庫  | 区分    | 注文数  | 引当         | エラー          | ステータス            | 注文No                      |
| 検索 JAN□                    | ード 入力                                        | _     | _    |     | _     | _    | —          | _            | _                | _                         |
| 1 9784410110542            | チャート式 基礎からの新総合英語 六訂版                         | 数研出版  | 1440 | _   | 02:補充 | 1    | 0          |              | 完了               | 60667609                  |
|                            |                                              |       |      |     |       |      |            | /            | 1                |                           |

ステータスが「完了」と表示され、注文No が表示されれば、正しく注文が完了しています。 続けて次の注文に移る場合は上部の「JANコード」入力欄に、注文したい商品のISBNコードを入力しま す。

#### 商品選択:商品を探す(JANコードから商品を選ぶ-直接入力)

#### 複数のISBNコードを一度に貼り付けて検索することができます。

日教販 採用WEB【テスト環境】 商品選択 | カートを見る | 照会 | ログオフ 日教販テスト用 戸田#1 様 (ID:918016) フリーワード JANコード、タイトル、出版社、など AND OR 入力方法より「直接入力」を選択し、 JAN入力欄に探したい商品のISBNコ ードを貼り付け、「入力」ボタンを ■JANコードから商品を選ぶ クリックします。 JANコードを入力する他、CSVやExcelなどのファイルをインポートできます。(最大で1000件まで 入力方法 💿 直接入力 🖳 ファイルから入力(CSVやExce ※一度に最大1000件まで可能です。 9784040113043 9784040116006 9784040132006 1AN 9784040133003 9148053235801 日教販 採用WEB【テスト環境】 商品選択 | カートを見る | 昭会 | ログオフ 日教販テスト用 戸田#1 様 (ID:918016) ■データー括入力 下記の処理を実行します。よろしければ「カートに進む」ボタンを押してください。 1 书专注,古拉1 书 学校以外・その他カテゴリ変更 日教

貼り付けた商品の一覧が表示されます。確認後、「カートに進 む」ボタンをクリックし、次に 進みます。 ·結果を印刷することも可能です。

※ISBNではない商品や弊社に書誌データが ない商品などはエラーが表示されます。 こちらは手入力(<u>P22参照</u>)するか別途ご 注文下さい。

| 1     9784040113043     角川 最新 漢和辞典 改訂新版 二色刷     KADOKAWA     2,400     1       2     9784040116006     角川 新園語辞典     KADOKAWA     2,400     1       3     9784040132006     角川 必須園語辞典 二色刷     KADOKAWA     2,600     1 |  |
|----------------------------------------------------------------------------------------------------|--|
| 2     9784040116006     角川 新国語辞典     KADOKAWA     2,400     1       3     9784040132006     角川 必携国語辞典     二色刷     KADOKAWA     2,600     1                                                                            |  |
| 3 9784040132006 角川 必携国語辞典 二色刷 KADOKAWA 2,600 1                                                                                                    |  |
| 1 0794040122002                                                                                                    |  |
| 4 9784040135005 月川 必須漢相針英 二色刷 にんせいにん 2,000 1                                                                                                    |  |
| 5 9148053235801 5行目:JANが見つかりません。 ー                                                                                                    |  |

#### 商品選択:商品を探す (JANコードから商品を選ぶ-ファイルからの入カ1)

ファイルから入力を選択すると次に、データ種類などを選択する画面が表示されます。 こちらからデータの種類(Excelデータの際はインポートする列の指定)を選択します。

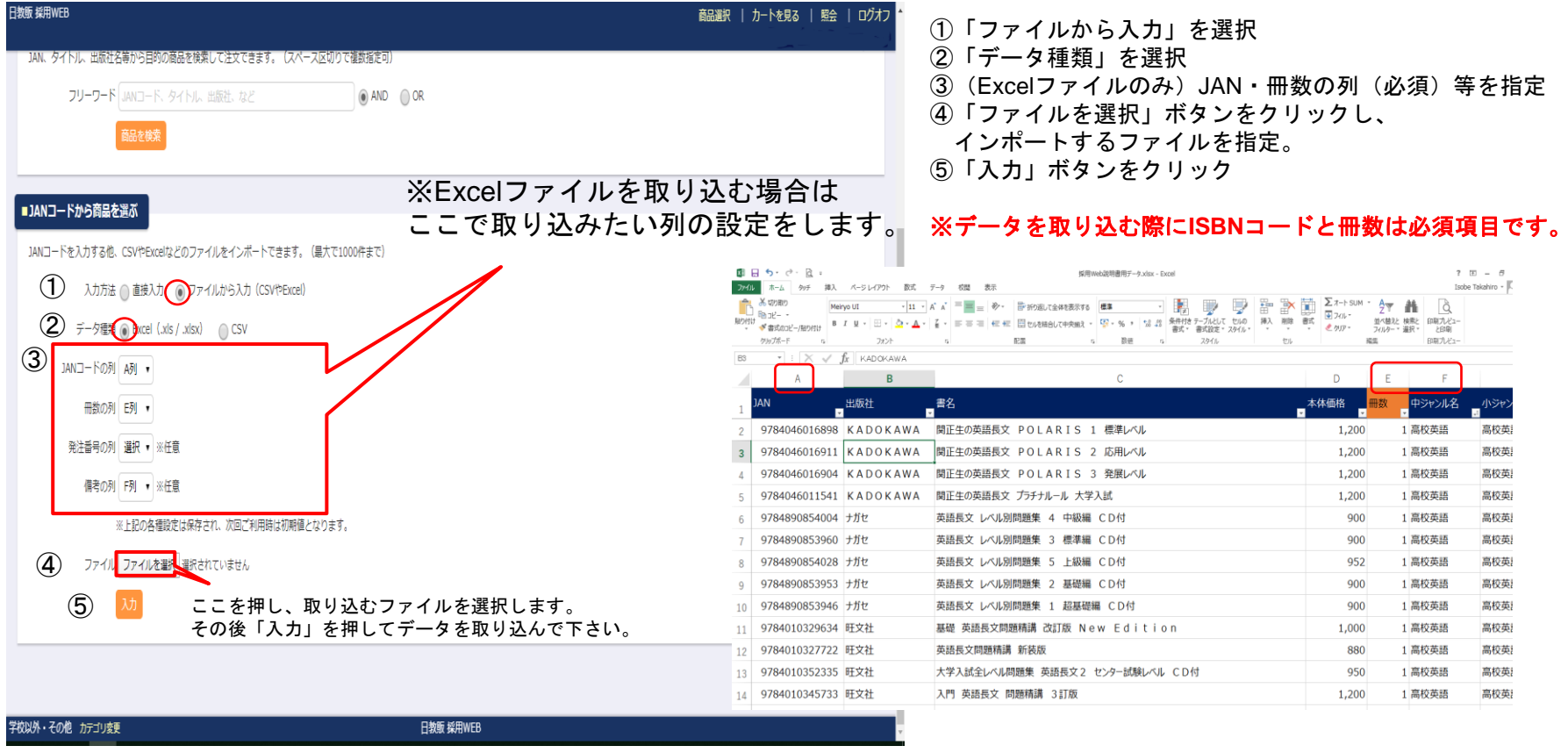

※一度、列を選択すると次回より前回選択した列が表示されます。 読み込むフォーマットを統一いただくことで手間を省くことが可能です。

#### 商品選択:商品を探す (JANコードから商品を選ぶ-ファイルからの入力2)

次に、下記のように取り込んだファイルの内容が表示されます。

| 教販 採用WEB        |                                      |                               | 商             | 品選択 │<br>日教! | カートを見る<br>阪テスト用 戸 | 3   照会   ログオフ<br>田#1 様(ID:918016)                                                                                                    |                                      |
|-----------------|--------------------------------------|-------------------------------|---------------|--------------|-------------------|----------------------------------------------------------------------------------------------------|--------------------------------------|
| ■データー括入力        |                                      |                               |               |              |                   |                                                                                                    |                                      |
| 下記の処理を実行します。。   | よろしければ「カートに進む」ボタンを押してください。           |                               |               |              |                   |                                                                                                    | 前の画面で設定した項目が                         |
| 入力方法:デー         | -夕入力                                 |                               |               |              |                   |                                                                                                    | — 表示されます。                            |
| データ種類:Exc       | el (.xls / .xlsx)                    |                               |               |              |                   |                                                                                                    |                                      |
| JANコードの列:A列     |                                      |                               |               |              |                   |                                                                                                    |                                      |
| 冊数の列:F列         |                                      |                               |               |              |                   |                                                                                                    |                                      |
| 備老の列:F列         |                                      |                               |               |              |                   |                                                                                                    |                                      |
|                 |                                      |                               |               |              |                   |                                                                                                    |                                      |
| 行 JAN           | タイトル                                 | 出版社                           | 本体            | 日教販<br>在庫    | 注文<br>冊数 店登       | 注No 编号                                                                                                    | - ここに日教販の在庫が表示                       |
| 1               | 1行目:JANが見つかりません。                     |                               |               |              | -                 |                                                                                                    | されます。                                |
| 2 9784777201563 | やっておきたい英語長文700                       | 河合出版                          | 886           | 96           | 1                 | 高校英語                                                                                                    |                                      |
| 3 9784010339176 | 英単語ターゲット1900 5訂版 大学JUKEN新書           | 旺文社                           | 1,000         | 1126         | 1                 | 高校英語                                                                                                    |                                      |
| 4 9784053043597 | 大学入試ランク順入試英単語2300                    | 学研プラス                         | 1,000         | 4            | 1                 | 高校英語                                                                                                    |                                      |
| 5 9784342431203 | Next Stage 英文法·語法問題 4 E CD付          | 相原書店 (相原)                     | 1,330         | 997          | 1                 | 局校英語                                                                                                    |                                      |
| 6 9784634030947 |                                      | 山川出版社                         | /50           | 0            | 1                 | 高校任会                                                                                                    |                                      |
| 9784578240815   |                                      | 义火星<br>数亚山版                   | 1 010         | 40           | 1                 | 高权社会                                                                                                    |                                      |
| 9 9784410123456 |                                      | SA BIT LEATER                 | 1,510         | 2/3          | _                 | IMPROVATE IN THE REPORT OF THE REPORT OF THE |                                      |
| 7行がインボート処理可能で   | ************************************ | - ックを入れて「印刷する<br>このみ印刷することが可能 | う」を押す<br>€です。 | ことに、         | より、               | カートに進む                                                                                                    | 問題なければ、「カートに進む」ボタンを押してカートに<br>進んで下さい |
| 祥校以外・その他 カテゴリ変更 | 日教歌                                  | · 採用WEB                       |               |              |                   |                                                                                                    |                                      |

※大量の入力時に「エラーが出た行のみ印刷」にチェックを入れて、「印刷する」ボタンを押すことにより、エラーの個所がすぐにわかります。

(エラーになった商品は次の画面より商品の追加ボタンを押して、手入力(<u>別紙P22</u>参照)して下さい。)

カート:複数商品の注文と取消

複数点商品を注文する場合は、カートの内容画面で、左下の「商品を追加」ボタンをクリックします。 商品選択画面に変わるので、注文商品を検索します。

カートに入れた商品を取り消したい場合は、画面右側の「削除」チェックボックスに Z を入れ、画面 右下「内容を変更する」ボタンをクリックします。

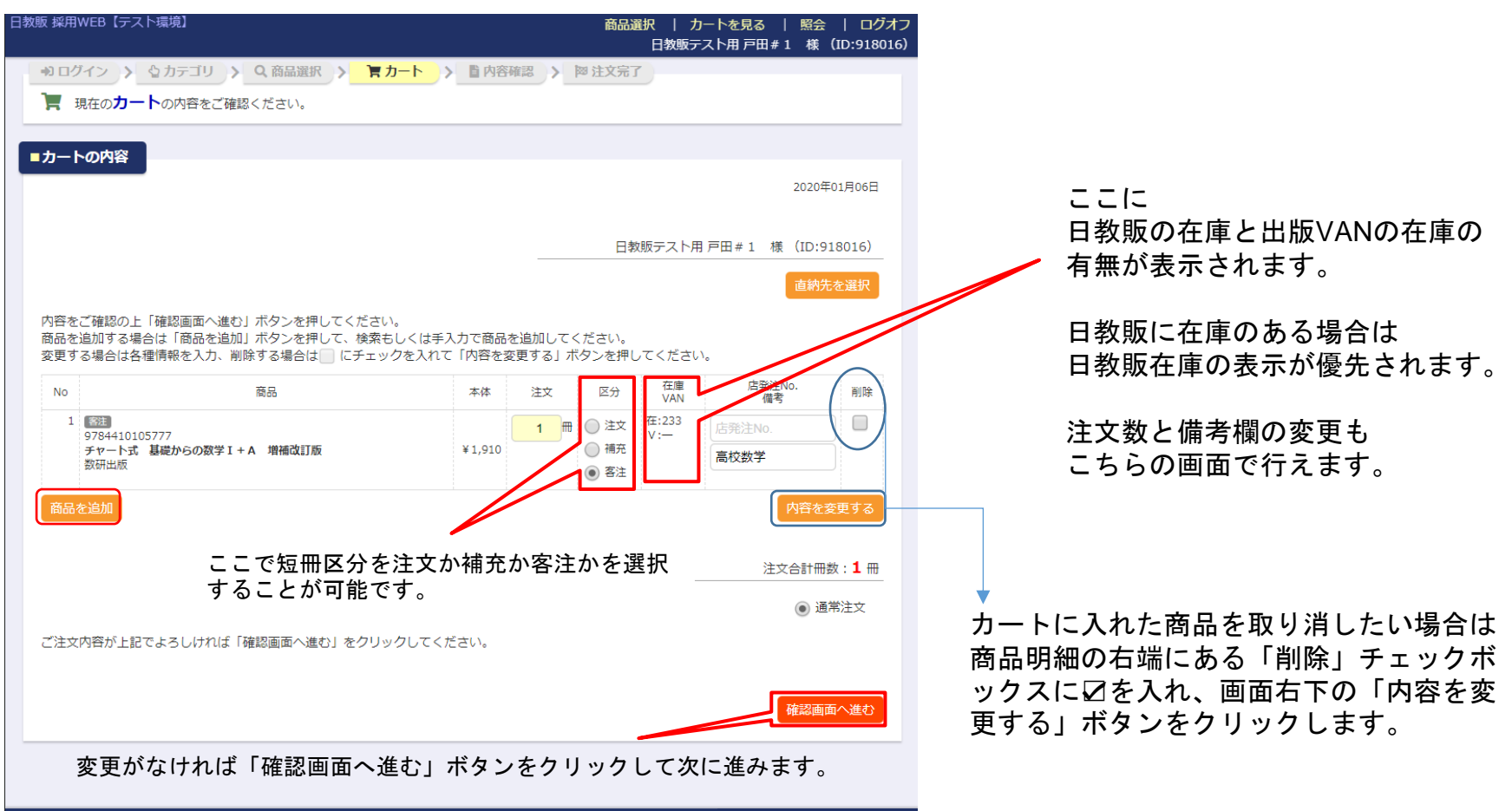

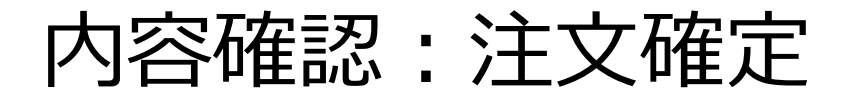

カートに入っている商品の一覧が表示されるので、注文内容に誤りがなければ画面右下の「注文を確 定する」ボタンをクリックして注文を確定します。 修正が必要な場合は、画面左下の「カートに戻る」ボタンをクリックして、該当箇所を修正してくだ さい。

| 日教販 採用WEB                                               |                                                                    |               | 商品選択   た<br>日教販テ         | ヮートを見る   照会   ログオフ<br>・スト用 戸田#1 様(ID:918016) |                                |
|---------------------------------------------------------|--------------------------------------------------------------------|---------------|--------------------------|----------------------------------------------|--------------------------------|
| <ul> <li>**ログイン &gt; なカデジ</li> <li>ご注文内容をご確認</li> </ul> | ゴリ > Q. 商品選択 > 一 胃 カート > <mark>1 内容確認</mark> > 一 陣 注文完了<br>8 ください。 |               |                          |                                              | 修正する場合は「カートに戻る」                |
| ■ご注文内容の確認                                               |                                                                    |               | 日次成テスト用                  | 2019年12月24日<br>9 戸田#1 様(ID:918016)           | 小ダンをクリックします。                   |
| No                                                      | 菜品<br>35777 数研出版                                                   | 本体<br>¥ 1.910 | 注文 在庫<br>VAN<br>1冊 在:279 | 店発注No.<br>借考<br>室が数学                         |                                |
| チャート式 基礎                                                | からの数学 I + A 増補改訂版                                                  |               | V :                      | 注文合計冊数 : <b>1</b> 冊                          |                                |
| ご注文内容が上記でよろし<br>修正が必要な場合は「カー                            | ければ「注文を確定する」のクリックしてください。<br>トに戻る」をクリームでて該当箇所を修正してください。             |               |                          |                                              | <b>-</b>                       |
| カートに戻る                                                  |                                                                    |               |                          | 注文を確定する                                      | ─「注文を確定する」ボタンを押すと<br>注文が確定します。 |
|                                                         |                                                                    |               |                          |                                              |                                |
|                                                         |                                                                    |               |                          |                                              |                                |
|                                                         |                                                                    |               |                          |                                              |                                |

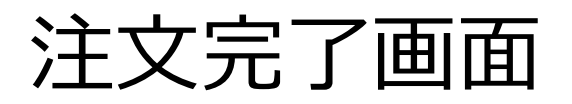

注文が完了すると「ご注文完了」画面が表示されます。 注文した商品の左側に「注文番号」、右端のstrが「完了」となっていれば無事注文完了です。 ご注文内容を印刷したい場合は、左下の「印刷」ボタンをクリックします。

| 日教贩 採用WEB                                                                                                    | 商品選択   カートを見る   照会   ログオフ ^<br>日教販テスト用 戸田≠1 様(ID:918016)                                                                                |                                                                     |
|----------------------------------------------------------------------------------------------------|----------------------------------------------------------------------------------------------------|---------------------------------------------------------------------|
| <ul> <li>※ ロクイン &gt; なカテゴリ &gt; Q 商品選択 &gt; 百カート &gt; ■内容確認 &gt; ※ 注文完了</li> <li>※ 以下の内容でご注文完了いたしました。</li> </ul> |                                                                                                    |                                                                     |
| ■ご注文売了                                                                                                    | 2019年12月24日                                                                                                    |                                                                     |
| ご注文が完了いたしました。                                                                                                    | 日教販テスト用 戸田 # 1 様(ID:918016)                                                                                                    | 注文受付が完了した商品には注文番号が<br>採番されます。                                       |
| 以下の内容でご注文を承りました。<br>この画面を印刷してお手、泉存してください。<br><u>注文等号 原品</u><br>55175852 <sup>*784410105777 数研出版<br/></sup>       | 本体         注文         在庫         店税注No.         str<br>備考           ¥1,910         1冊         在:278         高校数学         見了<br>(7月1111) | ステータスが表示されます。無事に注文<br><ul> <li>された商品は「完了」が表示されます。</li> </ul>        |
|                                                                                                    | 注文合訂冊数:1冊                                                                                                    | 注文内容を印刷することができます。                                                   |
|                                                                                                    | <ul> <li>◆ カテゴリを変更して注文を続ける</li> <li>▲ 学校を変更して注文を続ける</li> <li>◆ 割割店を変更して注文を続ける</li> <li>Q このまま注文を続ける</li> </ul>                          | 引き続き注文を続ける場合は以下4つから選んで注文を続けることができます。                                |
| 学校以外・その他 カテゴリ変更 日教販 採用WEB                                                                                        |                                                                                                    | ・カテゴリを変更して注文を続ける<br>・学校を変更して注文を続ける<br>・書店を変更して注文を続ける<br>・このまま注文を続ける |

# 新商と歩みつづける 株式 日教 販

#### お問合せ先 日教販特約外商部 TEL:048-441-9308